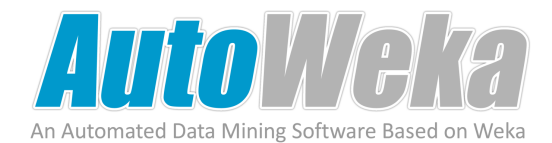

# AutoWeka User Guide

Version 1

Chanin Nantasenamat Saksiri Jamsak Likit Preeyanon Chartchalerm Isarankura-Na-Ayudhya Virapong Prachayasittikul

© 2012

Center of Data Mining and Biomedical Informatics Faculty of Medical Technology Mahidol University

AutoWeka is available at http://www.mt.mahidol.ac.th/autoweka

Last updated on October 12, 2012

# Contents

| 1. | Installing and running AutoWeka                 | .4 |
|----|-------------------------------------------------|----|
| 2. | Adjusting the memory                            | .5 |
| 3. | Building predictive models                      | .6 |
|    | 3.1 Creating the ARFF input file                | .6 |
|    | 3.2 Build models with Artificial Neural Network | .8 |
|    | 3.3 Build models with Support Vector Machine1   | 5  |
| 4. | Plotting graphs                                 | :6 |

# 1. Installing and running AutoWeka

- 1. Download AutoWeka from http://www.mt.mahidol.ac.th/autoweka
- 2. Unzip the AutoWeka-1.0.zip file into the root folder of your hard drive such as at *C*:\ so that the folder resides at *C*:\*AutoWeka*.
- 3. Go into the AutoWeka folder and double click on AutoWeka.exe file.
- 4. You should now be able to see the AutoWeka program window as follows:

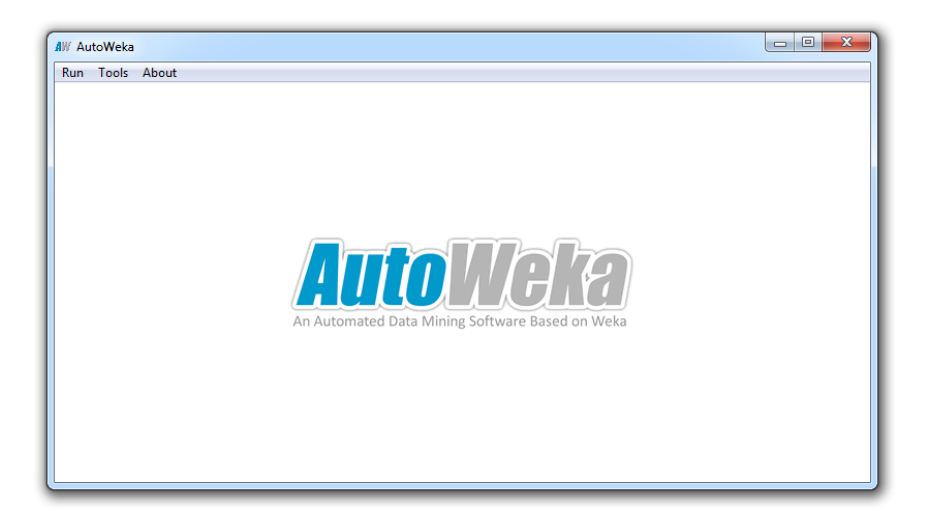

# 2. Adjusting the memory setting

1. On the main menu, click on Tools  $\rightarrow$  Memory setting

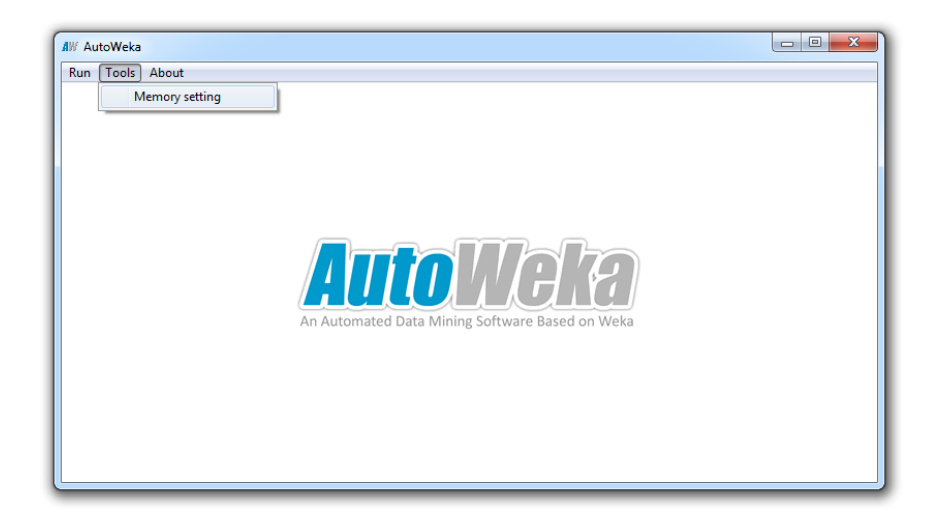

2. A new window will appear and in here adjust the memory to the desired value. Here both the *XMS* and *XMX* are set as default at 1024 MB.

| AW Memory Management                                                                                   |                 |  |  |  |  |
|----------------------------------------------------------------------------------------------------|-----------------|--|--|--|--|
| Setting Memory                                                                                         |                 |  |  |  |  |
| XM5:                                                                                                   | 1024 MB.        |  |  |  |  |
| хмх:                                                                                                   | 1024 <b>MB.</b> |  |  |  |  |
|                                                                                                    | Save            |  |  |  |  |
| Help<br>-Xms <size> set initial Java heap size<br/>-Xmx<size> set maximum Java heap size</size></size> |                 |  |  |  |  |

#### 3. Building predictive models

Creating predictive models with AutoWeka is relatively simple, as it requires only a few steps that will be described in this user manual.

#### 3.1 Creating the ARFF input file

Firstly, users must prepare input files in the *Attribute-Relation File Format* (ARFF). The ARFF file format is essentially a *comma-separated value* (CSV) file format that contains a description of the variables as the header portion of the file.

For a given CSV file that looks like the following:

x1, x2, x3, x4, y 0.29, 0.34, 0.00, 0.70, 0.59 0.65, 0.61, 0.38, 0.08, 0.25 0.95, 0.60, 0.21, 0.73, 0.66 0.45, 0.44, 0.91, 0.24, 0.32

The contents of the corresponding ARFF file will look as follows:

@relation
@attribute x1 numeric
@attribute x2 numeric
@attribute x3 numeric
@attribute x4 numeric
@attribute y numeric
@data
0.29, 0.34, 0.00, 0.70, 0.59
0.65, 0.61, 0.38, 0.08, 0.25
0.95, 0.60, 0.21, 0.73, 0.66
0.45, 0.44, 0.91, 0.24, 0.32

The ARFF file for a data set called *ABC* should thus be saved as *ABC.arff*. It can be seen that the first four variables are the independent variables while, as default, the last variable is the dependent variable.

It should be noted that in the above example, all variables are quantitative in nature and its attribute description is thus *numeric*. For a data set with qualitative variable, braces are used to encompass the unique values present in the given data set as shown in the example below.

x1, x2, x3, x4, y low, 0.34, 0.00, 0.70, yes medium, 0.61, 0.38, 0.08, no high, 0.60, 0.21, 0.73, yes medium, 0.44, 0.91, 0.24, no The corresponding ARFF file will look as follows:

@relation
@attribute x1 {low, medium, high}
@attribute x2 numeric
@attribute x3 numeric
@attribute x4 numeric
@attribute y {yes, no}
@data
low, 0.34, 0.00, 0.70, yes
medium, 0.61, 0.38, 0.08, no
high, 0.60, 0.21, 0.73, yes
medium, 0.44, 0.91, 0.24, no

Note: Preparation of the ARFF input file can be performed in a text editor such as *Notepad*++ (available for free at http://notepad-plus-plus.org).

## 3.2 Build models with Artificial Neural Network

1. Initiating Artificial Neural Network calculation. To build artificial neural network (ANN) models, click on Run  $\rightarrow$  Artificial Neural Network.

| AW AutoWeka                                                 |                                                 |  |
|-------------------------------------------------------------|-------------------------------------------------|--|
| Artificial Neural Network<br>Support Vector Machine<br>Quit | An Automated Data Mining Software Based on Weka |  |

2. Artificial Neural Network Parameters. A new window will appear asking for the ARFF input file to use and other necessities such as the parameter values to use during model development.

|                                           | )                                                            |                                            |
|-------------------------------------------|--------------------------------------------------------------|--------------------------------------------|
|                                           | Data Source                                                  |                                            |
| ARFF input file —                         | File: toWeka_code_10Oct2012\dist\ARFF\cpu.arff Browse        | Browse to location of                      |
|                                           | rour type or data is numeric                                 | ARFF input file                            |
|                                           | Number of Cross-Validation Fold                              |                                            |
| Number of folds —                         | Fold: 10                                                     |                                            |
| Number of random seeds —                  | Seed : 10                                                    |                                            |
| Learning parameters —                     | Parameter(s)                                                 |                                            |
| that will be                              |                                                              | Add parameter button                       |
| sequentially optimized                    | Hidden Node : Min Max Step                                   | Delete parameter button                    |
|                                           | 1:25;1                                                       |                                            |
|                                           | Training Time : Min Max Step                                 |                                            |
|                                           | 1,10:100;10,100:1000;100                                     |                                            |
|                                           | Learning Rate : Min Max Step                                 |                                            |
|                                           | 0:1;0.1                                                      |                                            |
|                                           | Momentum : Min Max Step                                      |                                            |
|                                           | 0:1;0.1                                                      |                                            |
|                                           |                                                              | Default parameter button                   |
| Load parameter button                     | Parameter Management                                         | Clear all parameters button                |
| Start button                              |                                                              | <i>Close box</i> button                    |
| Save parameter button                     | Optimize by                                                  |                                            |
| Optimize by Root Mean ——<br>Squared Error | Root Mean Squared Error (RMS)     Orrelation Coefficient (r) | Optimize by Correlation<br>Coefficient (r) |

- 2.1. **ARFF input file.** Users should start by clicking on the *Browse* button under the *Data Source* section to select the ARFF input file to use. After that has been done, notice the red text immediately below the path to the ARFF file, which will tell you the data type of the dependent *Y* variable whether it is quantitative or qualitative (this is important for support vector machine calculations and will be discussed later).
- 2.2. Number of folds. By default, the number of folds to use will be set to *leave-one-out cross-validation* meaning that the number is dependent on the sample size of the data set. Therefore, the N value of the data set will be used as the default number of folds. For example, a data set comprising of 100 samples will have 100 folds. For this example, we will set the fold number to 10. (Note: Cross-validation is data sampling approach that divides the data set into N sets of data and leaves out 1 set as the testing set while using the remaining N-1 as the training set by which a predictive model is constructed. The constructed predictive model is then tested on the set of data that was left out. This is iteratively performed for N times until all sets had a chance to be used as the testing set)
- **2.3.** Number of seeds. By default, the number of random seed is set to 10. The seed number has something to do with the random initialization of the weight values that interconnects the nodes of the neural network. This value can be left as is because it should give reasonable performance.
- 2.4. **Parameters.** Users are recommended to use the default parameters as it should yield satisfactory performance. Therefore, go ahead and click on the *Default* button. Just in case that you would like to make modifications to the parameters, feel free and enter the values that you desire by placing the values inside the *Min*, *Max* and *Step* boxes (make sure that the big bottom box is blank before doing this, if it is not blank then go ahead and clear the values in the box) and click on the "+" button.
- 2.5. **Parameter Management.** Users can save and load parameter settings by invoking the *Save* and *Load* buttons. Users can also start all over again by clicking on the *Clear* button to clear the values of all parameters.
- 2.6. **Optimize by.** AutoWeka provides the option to optimize parameters based on one of two approaches by using: (1) root mean squared error or (2) correlation coefficient as performance metrics by which to judge the relative performance of the predictive models. For example, if the *root mean squared error* is selected then a set of learning parameters providing the lowest root mean squared error is deemed to provide good performance. However, if *correlation coefficient* is used as the performance metric then models affording the highest correlation coefficient can be deemed to provide good performance.
- 2.7. Finally, users can either choose to proceed with the calculation by clicking on the *Start* button or cancel the calculation by clicking on the *Close* button.

**3. Parameter List.** After all parameters have been entered the program will generate a summary of the parameters that will be used in the forthcoming calculation, to proceed click on the *OK* button:

| AW Parameters List                                                                                     | x |
|----------------------------------------------------------------------------------------------------|---|
| File url:<br>C:\AutoWeka_code_10Oct2012\dist\ARFF\cpu.arff                                             | Â |
| Fold:<br>10                                                                                            |   |
| Hidden Node (H): :<br>1,2,3,4,5,6,7,8,9,10,11,12,13,14,15,16,17,18,19,20,21,22,23,24,25                |   |
| Training Time (N) : :<br>1,10,20,30,40,50,60,70,80,90,100,100,200,300,400,500,600,700,80<br>0,900,1000 | _ |
| Learning Rate (L) : :<br>0.0,0.1,0.2,0.3,0.4,0.5,0.6,0.7,0.8,0.9,1.0                                   | = |
| Momentum (M) : :<br>0.0,0.1,0.2,0.3,0.4,0.5,0.6,0.7,0.8,0.9,1.0                                        |   |
| Number of Seed:<br>10                                                                                  |   |
| Xmx = 1024, Xms = 1024                                                                                 |   |
|                                                                                                    | - |
| Ok Badk                                                                                                |   |
|                                                                                                    |   |

**4. Target directory.** The program will by default generate the file path for which the constructed models will reside. Users only have to click on the *OK* button to proceed.

| Target Directory   |
|--------------------|
| Target directory : |
| Ok Close           |

**5. Warning.** The program may issue a warning saying that the folder that it will create does not yet exist and is asking for our confirmation. Users only have to click on the *OK* button to proceed.

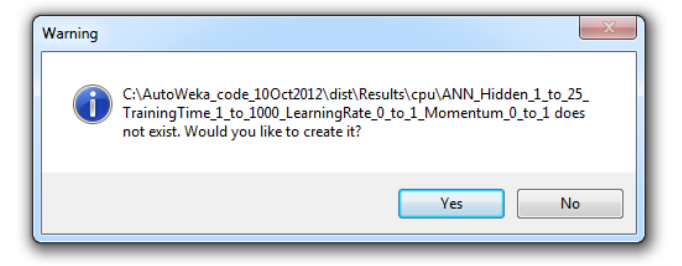

6. Status of the Calculation. The calculation will now begin and the progress toward completion will be illustrated by the green status bar located at the top with the

processed and currently calculating parameter shown in the large white box located immediately below the green status bar.

| ocessed parameters            |   |
|-------------------------------|---|
| Training Time : 400, Seed : 0 | - |
| Training Time : 400, Seed : 1 |   |
| Training Time : 400, Seed : 2 |   |
| Training Time : 400, Seed : 3 |   |
| Training Time : 400, Seed : 4 |   |
| Training Time : 400, Seed : 5 |   |
| Training Time : 400, Seed : 6 |   |
| Training Time : 400, Seed : 7 |   |
| Training Time : 400, Seed : 8 |   |
| Training Time: 400, Seed: 9   |   |
| Training Time : 500, Seed : 0 |   |
| Training Time : 500, Seed : 1 |   |
| Training Time : 500, Seed : 2 |   |
| Training Time : 500, Seed : 4 |   |
| Training Time : 500, Seed : 5 |   |
| Training Time : 500, Seed : 6 |   |
| Training Time : 500, Seed : 7 |   |
| Training Time : 500, Seed : 8 |   |
| Training Time : 500, Seed : 9 |   |
| Training Time : 600, Seed : 0 |   |
| Training Time : 600, Seed : 1 |   |
| Training Time : 600, Seed : 2 |   |
| Training Time : 600, Seed : 3 |   |
| Training Time : 600, Seed : 4 | E |
|                               |   |

**7.** Calculation completed. When the calculation has completed it will produce a pop-up message as shown below:

| rograssion + 100%                            |          |         |
|----------------------------------------------|----------|---------|
|                                              |          | _       |
|                                              |          |         |
| rocessed parameters                          |          |         |
| Learning Rate : 1.0 Momentum : 0.8. Seed : 5 |          | •       |
| Learning Rate : 1.0 Momentum : 0.8. Seed : 6 |          |         |
| Learning Rate : 1.0 Momentum : 0.8, Seed : 7 |          |         |
| Learning Rate : 1.0 Momentum : 0.8, Seed : 8 |          |         |
| Learning Rate : 1.0 Momentum : 0.8, Seed : 9 |          |         |
| Learning Rate : 1.0 Momentum : 0.9, Seed : 0 |          |         |
| Learning Rate : 1.0 Momentum : 0.9, Seed : 1 |          |         |
| Learning Rate : 1.0 Momentum : 0.9, Seed : 2 |          |         |
| Learning Rate : 1.0 Momentum : 0.9, Seed : 3 |          |         |
| Learning Rate : 1.0 Momentum : 0.9, Seed : 4 |          |         |
| Learning Rate : 1.0 Momentum : 0.9, Seed : 5 |          |         |
| Learning Rate : 1.0 Momentum : 0.9, Seed : 6 |          |         |
| Learning Rate : 1.0 Momentum : 0.9, Seed : 7 |          |         |
| Learning Rate : 1.0 Momentum : 0.9, Seed : 8 |          |         |
| Learning Rate : 1.0 Momentum : 0.9, Seed : 9 |          |         |
| Learning Rate : 1.0 Momentum : 1.0, Seed : 0 | (a. ).   |         |
| Learning Rate : 1.0 Momentum : 1.0, Seed : 1 | Complete |         |
| Learning Rate : 1.0 Momentum : 1.0, Seed : 2 |          |         |
| Learning Rate : 1.0 Momentum : 1.0, Seed : 5 |          |         |
| Learning Rate : 1.0 Momentum : 1.0, Seed : 4 |          |         |
| Learning Rate : 1.0 Momentum : 1.0, Seed : 5 | ( Co     | mplete! |
| Learning Rate : 1.0 Momentum : 1.0, Seed : 0 |          |         |
| Learning Rate : 1.0 Momentum : 1.0, Seed : 8 |          |         |
| Learning Rate : 1.0 Momentum : 1.0, Seed : 9 |          |         |
| coming rate i fromontalit i frog occur o     |          |         |
|                                              |          | OK      |
|                                              |          |         |
|                                              |          |         |
| Class                                        |          | _       |

- 8. Retrieving the results. Once the calculation has completed, the results can be obtained from the *Results* folder. If the data set is called ABC.arff then a sub-folder called *ABC* should reside in the Results folder; double clicking on this folder should produce the following folder named *ANN\_Hidden\_1\_to\_25\_TrainingTime\_1\_* to\_1000\_LearningRate\_0\_to\_1\_Momentum\_0\_to\_1 and inside this folder there will be 3 additional folders comprising of *HiddenNode*, LearningAndMomentum and *TrainingTime*.
  - **8.1. Data of prediction results.** A text file with the full data of the prediction results is provided in the *AvgHiddenNode.txt*, *AvgLearningAndMomentum.txt* and *AvgTrainingTime.txt*. These files can be copied and directly pasted into Microsoft Excel or a graphical plotting software for further analysis and plot creation.

| Here, we provide | an example of th | e contents of <i>AvgHiddenNode.txt</i> : |
|------------------|------------------|------------------------------------------|
|------------------|------------------|------------------------------------------|

| $\begin{array}{cccccccccccccccccccccccccccccccccccc$                                                                                                    | Hidden_Node | Training_correlation | Training_RMS | Testing_correlation | Testing_RMS |
|----------------------------------------------------------------------------------------------------|-------------|----------------------|--------------|---------------------|-------------|
| 2         0.9996         4.95634         0.9931         17.37294           3         0.99958         5.1518         0.99345         17.93404           4         0.99959         4.97472         0.99256         19.1421           5         0.99957         5.09627         0.99256         19.1421           6         0.99958         5.16741         0.99296         18.67296           8         0.99952         5.32637         0.99296         18.66021           9         0.99939         6.02274         0.99389         17.41026           10         0.99941         5.75727         0.99453         16.71456           11         0.99941         5.87036         0.99453         16.5145           13         0.99938         5.7581         0.99493         15.80735           14         0.99934         5.93469         0.99493         15.4039           17         0.99931         6.16435         0.99493         15.4039           16         0.99933         6.16435         0.9962         13.6734           15         0.99933         6.16435         0.9962         13.6734           21         0.99933         6.48891         0.99666                                                                                           | 1           | 0.99852              | 10.75714     | 0.99438             | 16.6819     |
| 3         0.99958         5.1518         0.99364         17.93404           4         0.99959         4.97472         0.99364         17.80626           5         0.99957         5.09627         0.99356         19.1421           6         0.99955         5.46855         0.99370         18.38153           7         0.99958         5.16741         0.99266         18.66021           9         0.99939         6.02274         0.99389         17.41026           10         0.99942         5.75727         0.99461         16.45766           11         0.99941         5.87036         0.99433         16.5145           13         0.99938         5.7581         0.99498         15.73311           14         0.99934         5.93469         0.99433         15.80735           16         0.99938         5.79578         0.99433         15.80735           16         0.99933         6.16435         0.99539         15.04039           17         0.99931         6.07683         0.99555         14.79371           18         0.99933         6.16435         0.99606         13.91758           19         0.99933         6.48891         0.9                                                                                     | 2           | 0.9996               | 4.95634      | 0.99391             | 17.37294    |
| 4       0.99959       4.97472       0.99364       17.80626         5       0.99957       5.09627       0.99256       19.1421         6       0.99955       5.46855       0.99307       18.3153         7       0.99958       5.16741       0.9926       18.67296         8       0.99952       5.32637       0.9926       18.66021         9       0.99939       6.02274       0.99389       17.41026         10       0.99941       5.75727       0.99431       16.717958         12       0.99941       5.87036       0.99433       16.5145         13       0.99938       5.7581       0.9942       16.91954         15       0.99934       5.69449       0.9942       16.91954         15       0.99931       6.07683       0.99555       14.79371         18       0.99933       6.16435       0.9962       13.6734         21       0.99931       6.15614       0.9962       13.6734         22       0.99933       6.48891       0.9966       12.59459         23       0.99933       6.48052       0.99666       12.70992         24       0.99935       6.62937       0.99736                                                                                                    | 3           | 0.99958              | 5.1518       | 0.99345             | 17.93404    |
| 5         0.99957         5.09627         0.99256         19.1421           6         0.99955         5.46855         0.99307         18.38153           7         0.99958         5.16741         0.9929         18.67226           8         0.99952         5.32637         0.99296         18.66021           9         0.99939         6.02274         0.99389         17.41026           10         0.99942         5.7577         0.99461         16.45766           11         0.99941         5.73905         0.99433         16.5145           13         0.99938         5.7581         0.99498         15.73311           14         0.99938         5.79578         0.99493         15.80735           16         0.99938         5.79578         0.99493         15.80735           16         0.99933         6.16435         0.99634         13.35235           17         0.99933         6.16435         0.9962         13.6734           20         0.99933         6.16435         0.9962         13.6734           21         0.99933         6.48591         0.9962         13.6734           22         0.99933         6.48591         0.99666 </td <td>4</td> <td>0.99959</td> <td>4.97472</td> <td>0.99364</td> <td>17.80626</td>  | 4           | 0.99959              | 4.97472      | 0.99364             | 17.80626    |
| 6 $0.99955$ $5.46855$ $0.99207$ $18.38153$ 7 $0.99958$ $5.16741$ $0.9929$ $18.67296$ 8 $0.99952$ $5.32637$ $0.99296$ $18.66021$ 9 $0.99939$ $6.02274$ $0.99389$ $17.41026$ 10 $0.99942$ $5.75727$ $0.99461$ $16.45766$ 11 $0.99941$ $5.73056$ $0.99433$ $16.5145$ 12 $0.99941$ $5.87036$ $0.99453$ $16.5145$ 13 $0.99938$ $5.7581$ $0.99493$ $15.3311$ 14 $0.99934$ $5.69449$ $0.99423$ $15.04039$ 15 $0.99938$ $5.79578$ $0.99493$ $15.04039$ 16 $0.99931$ $6.07633$ $0.99555$ $14.79371$ 18 $0.99933$ $6.16435$ $0.99634$ $13.35235$ 19 $0.99931$ $6.15614$ $0.99605$ $13.91788$ 22 $0.99333$ $6.45891$ $0.99666$ $12.70992$ 23 $0.99933$ $6.648$ $0.99666$ $12.70922$ 24 $0.99335$ $6.67933$ $0.99749$ $11.07855$ 28 $0.99335$ $6.64846$ $0.99736$ $11.36284$ 29 $0.99334$ $6.64324$ $0.99736$ $11.36284$ 29 $0.99335$ $6.67933$ $0.99749$ $11.07855$ 31 $0.99935$ $7.08234$ $0.99736$ $12.24873$ 33 $0.99933$ $6.5729$ $0.99665$ $12.48713$ 33 $0.99933$ $6.65729$ $0.99669$ $12.7985$                                                                                                    | 5           | 0.99957              | 5.09627      | 0.99256             | 19.1421     |
| 7 $0.99958$ $5.16741$ $0.9929$ $18.67296$ 8 $0.99952$ $5.32637$ $0.99296$ $18.66021$ 9 $0.99939$ $6.02274$ $0.99389$ $17.41026$ 10 $0.99942$ $5.75727$ $0.99461$ $16.45766$ 11 $0.99941$ $5.73905$ $0.99431$ $16.5145$ 13 $0.99938$ $5.7581$ $0.994933$ $16.5145$ 13 $0.99938$ $5.7811$ $0.99498$ $15.73311$ 14 $0.9994$ $5.69449$ $0.99422$ $16.91954$ 15 $0.99938$ $5.79578$ $0.99493$ $15.80735$ 16 $0.99934$ $5.93469$ $0.99539$ $15.04039$ 17 $0.99931$ $6.07683$ $0.99555$ $14.79371$ 18 $0.99933$ $6.15614$ $0.99666$ $13.91939$ 20 $0.99931$ $6.08911$ $0.99666$ $12.59459$ 23 $0.99933$ $6.448$ $0.99666$ $12.70922$ 24 $0.99935$ $6.27937$ $0.99758$ $10.68284$ 25 $0.99935$ $6.64846$ $0.99736$ $11.36284$ 29 $0.99935$ $7.08234$ $0.99738$ $11.27855$ 33 $0.99933$ $6.5729$ $0.99665$ $12.4873$ 34 $0.99933$ $6.53199$ $0.99665$ $12.4873$ 35 $0.99931$ $6.7954$ $0.99665$ $12.4873$ 36 $0.99927$ $7.48889$ $0.99665$ $12.4873$ 37 $0.99931$ $6.53199$ $0.99665$ $12.4873$                                                                                                    | 6           | 0.99955              | 5.46855      | 0.99307             | 18.38153    |
| 8         0.99952         5.32637         0.99296         18.66021           9         0.99939         6.02274         0.99389         17.41026           10         0.99942         5.7577         0.99461         16.45766           11         0.99941         5.87036         0.99431         16.5145           13         0.99938         5.7581         0.99493         15.73311           14         0.99938         5.79578         0.99493         15.80735           16         0.99938         5.79578         0.99493         15.04039           17         0.99931         6.07683         0.99555         14.79371           18         0.99933         6.15614         0.99606         13.9139           20         0.99931         6.05614         0.99605         13.91738           21         0.99933         6.45891         0.99665         12.59459           23         0.99933         6.45891         0.99666         12.70992           24         0.99935         6.67937         0.99736         11.62854           25         0.99935         6.67937         0.99736         11.62854           26         0.99935         6.67937 <td< td=""><td>7</td><td>0.99958</td><td>5.16741</td><td>0.9929</td><td>18.67296</td></td<> | 7           | 0.99958              | 5.16741      | 0.9929              | 18.67296    |
| 9         0.99339         6.02274         0.93839         17.41026           10         0.99942         5.75727         0.99461         16.45766           11         0.99941         5.73055         0.99431         16.77958           12         0.99941         5.87036         0.99453         16.5145           13         0.99938         5.7581         0.99498         15.73311           14         0.9994         5.69449         0.9942         16.91954           15         0.99938         5.7578         0.99493         15.80735           16         0.99931         6.07683         0.99555         14.79371           18         0.99933         6.15614         0.99606         13.91939           20         0.99931         6.15614         0.9962         13.6734           21         0.99933         6.45891         0.99665         12.59459           23         0.99933         6.448         0.99666         12.70992           24         0.99935         6.27937         0.99749         11.62854           26         0.99935         6.67993         0.99749         11.36284           29         0.99933         6.6729         0.99                                                                                     | 8           | 0.99952              | 5.32637      | 0.99296             | 18.66021    |
| 10 $0.99942$ $5.75727$ $0.99461$ $16.45766$ 11 $0.99941$ $5.73905$ $0.99431$ $16.77958$ 12 $0.99941$ $5.87036$ $0.99453$ $16.5145$ 13 $0.99938$ $5.7581$ $0.99498$ $15.73311$ 14 $0.99944$ $5.69449$ $0.99422$ $16.91954$ 15 $0.99938$ $5.7578$ $0.99493$ $15.80735$ 16 $0.99934$ $5.93469$ $0.99539$ $15.04039$ 17 $0.99931$ $6.16435$ $0.99634$ $13.35235$ 19 $0.99933$ $6.16435$ $0.99664$ $13.91939$ 20 $0.99931$ $6.09891$ $0.99655$ $13.91758$ 22 $0.99933$ $6.45891$ $0.99676$ $12.59459$ 23 $0.99933$ $6.488$ $0.99666$ $12.70992$ 24 $0.99935$ $6.27937$ $0.99722$ $11.62854$ 26 $0.99935$ $6.27937$ $0.99738$ $11.22487$ 30 $0.99933$ $6.64946$ $0.99736$ $11.36284$ 29 $0.99934$ $6.67993$ $0.99749$ $11.07855$ 28 $0.99934$ $6.8729$ $0.99667$ $12.56199$ 31 $0.99933$ $6.5729$ $0.99649$ $12.7985$ 32 $0.99934$ $6.5719$ $0.99667$ $12.42873$ 33 $0.99931$ $7.13273$ $0.99665$ $12.48713$ 33 $0.99931$ $7.13273$ $0.99667$ $12.68423$ 34 $0.99934$ $6.57199$ $0.99665$ $12.48713$                                                                                                    | 9           | 0.99939              | 6.02274      | 0.99389             | 17.41026    |
| 11 $0.99941$ $5.73905$ $0.99431$ $16.77958$ 12 $0.99941$ $5.87036$ $0.99433$ $16.5145$ 13 $0.99938$ $5.7581$ $0.99498$ $15.73311$ 14 $0.9994$ $5.69449$ $0.9942$ $16.91954$ 15 $0.99938$ $5.79578$ $0.99493$ $15.80735$ 16 $0.99934$ $5.93469$ $0.99539$ $15.04039$ 17 $0.99931$ $6.07683$ $0.99555$ $14.79371$ 18 $0.99933$ $6.16435$ $0.99666$ $13.91399$ 20 $0.99931$ $6.09891$ $0.99606$ $13.91739$ 21 $0.99933$ $6.45891$ $0.99605$ $13.91758$ 22 $0.99932$ $6.35406$ $0.99676$ $12.59459$ 23 $0.99933$ $6.448$ $0.99666$ $12.70992$ 24 $0.99935$ $6.67993$ $0.99722$ $11.62854$ 25 $0.99935$ $6.67993$ $0.99736$ $11.36284$ 29 $0.99334$ $6.65729$ $0.99736$ $11.36284$ 29 $0.99334$ $6.65729$ $0.99665$ $12.48713$ 30 $0.99934$ $6.65729$ $0.99665$ $12.48713$ 33 $0.99931$ $7.13273$ $0.99674$ $12.24278$ 35 $0.99931$ $6.53199$ $0.99665$ $12.48713$ 33 $0.99931$ $7.13273$ $0.99674$ $12.64233$ 34 $0.99922$ $8.41166$ $0.99549$ $15.0335$ 36 $0.99921$ $7.97689$ $0.99689$ $15.76061$ <td>10</td> <td>0.99942</td> <td>5.75727</td> <td>0.99461</td> <td>16.45766</td>                                                                                                    | 10          | 0.99942              | 5.75727      | 0.99461             | 16.45766    |
| 12 $0.99941$ $5.87036$ $0.99453$ $16.5145$ 13 $0.99938$ $5.7581$ $0.99493$ $15.73311$ 14 $0.9994$ $5.69449$ $0.9942$ $16.91954$ 15 $0.99938$ $5.79578$ $0.99493$ $15.80735$ 16 $0.99934$ $5.93469$ $0.99539$ $15.04039$ 17 $0.99931$ $6.17683$ $0.99634$ $13.35235$ 19 $0.99933$ $6.15614$ $0.99606$ $13.91339$ 20 $0.99931$ $6.07683$ $0.99606$ $13.91399$ 20 $0.99933$ $6.48891$ $0.99606$ $12.59459$ 23 $0.99933$ $6.448$ $0.99666$ $12.70992$ 24 $0.99934$ $6.64052$ $0.99666$ $12.70992$ 24 $0.99935$ $6.27937$ $0.99722$ $11.62854$ 25 $0.99935$ $6.27937$ $0.99728$ $10.86828$ 27 $0.99935$ $6.64846$ $0.99736$ $11.36284$ 29 $0.99935$ $7.08234$ $0.99738$ $11.22487$ 30 $0.99931$ $6.5729$ $0.99649$ $12.7985$ 32 $0.99931$ $6.5729$ $0.99667$ $12.68423$ 33 $0.99931$ $6.57954$ $0.99691$ $12.08423$ 34 $0.99931$ $6.57954$ $0.99691$ $12.08423$ 35 $0.99931$ $6.57954$ $0.99691$ $12.08423$ 36 $0.99927$ $7.4889$ $0.99629$ $13.44079$ 38 $0.99921$ $7.97689$ $0.99589$ $14.05054$ <                                                                                                    | 11          | 0.99941              | 5.73905      | 0.99431             | 16.77958    |
| 13 $0.99938$ $5.7581$ $0.99498$ $15.73311$ 14 $0.9994$ $5.69449$ $0.9942$ $16.91954$ 15 $0.99938$ $5.7578$ $0.99493$ $15.80735$ 16 $0.99934$ $5.93469$ $0.99539$ $15.04039$ 17 $0.99931$ $6.07683$ $0.99555$ $14.79371$ 18 $0.99933$ $6.16435$ $0.99634$ $13.35235$ 19 $0.99931$ $6.15614$ $0.99606$ $13.91939$ 20 $0.99931$ $6.08891$ $0.9962$ $13.6734$ 21 $0.99933$ $6.45891$ $0.99666$ $12.79459$ 23 $0.99933$ $6.48$ $0.99666$ $12.70992$ 24 $0.99936$ $6.5201$ $0.99722$ $11.62854$ 25 $0.99936$ $6.27937$ $0.99788$ $10.86828$ 27 $0.99935$ $6.64846$ $0.99736$ $11.36284$ 29 $0.99935$ $7.08234$ $0.99738$ $11.22487$ 30 $0.99934$ $6.8492$ $0.99667$ $12.56199$ 31 $0.99931$ $7.13273$ $0.99674$ $12.4174$ 34 $0.99931$ $6.57954$ $0.99691$ $12.24278$ 35 $0.99931$ $6.57954$ $0.99691$ $12.24278$ 36 $0.99927$ $7.4889$ $0.99629$ $13.44079$ 38 $0.99921$ $7.97689$ $0.99589$ $14.05054$ 40 $0.99911$ $9.69131$ $0.99469$ $15.76061$                                                                                                    | 12          | 0.99941              | 5.87036      | 0.99453             | 16.5145     |
| 14 $0.9994$ $5.69449$ $0.9942$ $16.91954$ $15$ $0.99938$ $5.79578$ $0.99493$ $15.80735$ $16$ $0.99934$ $5.93469$ $0.99539$ $15.04039$ $17$ $0.99931$ $6.07683$ $0.99555$ $14.79371$ $18$ $0.99933$ $6.16435$ $0.99634$ $13.35235$ $19$ $0.99931$ $6.15614$ $0.99606$ $13.91939$ $20$ $0.99931$ $6.09891$ $0.99605$ $13.91758$ $22$ $0.99932$ $6.35406$ $0.99676$ $12.59459$ $23$ $0.99933$ $6.488$ $0.99666$ $12.70992$ $24$ $0.99935$ $6.2201$ $0.99722$ $11.62854$ $26$ $0.99935$ $6.27937$ $0.99758$ $10.86828$ $27$ $0.99935$ $6.67993$ $0.99749$ $11.07855$ $28$ $0.99935$ $7.08234$ $0.99736$ $11.36284$ $29$ $0.99934$ $6.65729$ $0.99667$ $12.56199$ $31$ $0.99933$ $6.65729$ $0.99665$ $12.48713$ $33$ $0.99931$ $7.13273$ $0.99674$ $12.4174$ $44$ $0.9993$ $6.5719$ $0.99699$ $12.24278$ $35$ $0.99931$ $6.57954$ $0.99692$ $12.48713$ $36$ $0.99927$ $7.4889$ $0.99629$ $13.44079$ $38$ $0.99922$ $8.41166$ $0.99514$ $15.0054$ $40$ $0.99911$ $9.69131$ $0.99469$ $15.76061$                                                                                                    | 13          | 0.99938              | 5.7581       | 0.99498             | 15.73311    |
| 15 $0.99938$ $5.79578$ $0.99493$ $15.80735$ 16 $0.99934$ $5.93469$ $0.99539$ $15.04039$ 17 $0.99931$ $6.07683$ $0.99555$ $14.79371$ 18 $0.99933$ $6.16435$ $0.99634$ $13.35235$ 19 $0.99931$ $6.15614$ $0.99606$ $13.91939$ 20 $0.99931$ $6.09891$ $0.99625$ $13.6734$ 21 $0.99933$ $6.45891$ $0.99665$ $13.91758$ 22 $0.99933$ $6.488$ $0.99666$ $12.70992$ 24 $0.99934$ $6.64052$ $0.99684$ $12.42863$ 25 $0.99935$ $6.27937$ $0.99722$ $11.62854$ 26 $0.99935$ $6.67933$ $0.99736$ $11.36284$ 27 $0.99935$ $6.67933$ $0.99736$ $11.36284$ 29 $0.99935$ $7.08234$ $0.99738$ $11.22487$ 30 $0.99934$ $6.65729$ $0.99665$ $12.49873$ 31 $0.99931$ $7.13273$ $0.99674$ $12.4174$ 33 $0.99931$ $7.13273$ $0.99674$ $12.42778$ 35 $0.99931$ $6.57954$ $0.99692$ $12.42778$ 35 $0.99926$ $7.30046$ $0.99692$ $12.18978$ 37 $0.99927$ $7.48889$ $0.99629$ $13.44079$ 38 $0.99921$ $7.97689$ $0.99589$ $14.05054$ 40 $0.99911$ $9.69131$ $0.99469$ $15.76061$                                                                                                    | 14          | 0.9994               | 5.69449      | 0.9942              | 16.91954    |
| 16 $0.99934$ $5.93469$ $0.99539$ $15.04039$ $17$ $0.99931$ $6.07683$ $0.99555$ $14.79371$ $18$ $0.99931$ $6.16435$ $0.99634$ $13.35235$ $19$ $0.99931$ $6.15614$ $0.99606$ $13.91939$ $20$ $0.99931$ $6.09891$ $0.99622$ $13.6734$ $21$ $0.99933$ $6.45891$ $0.99665$ $13.91758$ $22$ $0.99932$ $6.35406$ $0.99676$ $12.59459$ $23$ $0.99933$ $6.48$ $0.99666$ $12.70992$ $24$ $0.99934$ $6.64052$ $0.99684$ $12.42863$ $25$ $0.99935$ $6.27937$ $0.99722$ $11.62854$ $26$ $0.99935$ $6.64846$ $0.99736$ $11.362844$ $29$ $0.99935$ $7.08234$ $0.99736$ $11.22487$ $30$ $0.99934$ $6.64846$ $0.99736$ $11.22487$ $30$ $0.99934$ $6.64846$ $0.99736$ $11.22487$ $30$ $0.99934$ $6.65729$ $0.99665$ $12.48713$ $32$ $0.99931$ $7.13273$ $0.99674$ $12.4174$ $34$ $0.99931$ $6.57954$ $0.99691$ $12.08423$ $36$ $0.99926$ $7.30046$ $0.99692$ $12.18978$ $37$ $0.99927$ $7.48889$ $0.99629$ $13.44079$ $38$ $0.99921$ $7.96931$ $0.99589$ $14.05054$ $40$ $0.99911$ $9.69131$ $0.99469$ $15.76061$                                                                                                    | 15          | 0.99938              | 5.79578      | 0.99493             | 15.80735    |
| 17 $0.99931$ $6.07683$ $0.99555$ $14.79371$ $18$ $0.99933$ $6.16435$ $0.99634$ $13.35235$ $19$ $0.99931$ $6.15614$ $0.99606$ $13.91939$ $20$ $0.99931$ $6.09891$ $0.9962$ $13.6734$ $21$ $0.99933$ $6.45891$ $0.99605$ $13.91758$ $22$ $0.99932$ $6.35406$ $0.99676$ $12.59459$ $23$ $0.99933$ $6.48$ $0.996666$ $12.70992$ $24$ $0.99934$ $6.64052$ $0.99684$ $12.42863$ $25$ $0.99935$ $6.27937$ $0.99722$ $11.62854$ $26$ $0.99935$ $6.67993$ $0.99738$ $10.86828$ $27$ $0.99935$ $6.64846$ $0.99736$ $11.36284$ $29$ $0.99935$ $7.08234$ $0.99738$ $11.22487$ $30$ $0.99934$ $6.9431$ $0.99665$ $12.48713$ $33$ $0.99931$ $7.13273$ $0.99674$ $12.4174$ $34$ $0.99931$ $7.13273$ $0.99674$ $12.4278$ $35$ $0.99931$ $6.57954$ $0.99691$ $12.08423$ $36$ $0.99926$ $7.30046$ $0.99611$ $12.08423$ $36$ $0.99927$ $7.48899$ $0.99629$ $13.44079$ $38$ $0.99922$ $8.41166$ $0.99514$ $15.0335$ $39$ $0.99921$ $7.97689$ $0.99469$ $15.76061$                                                                                                    | 16          | 0.99934              | 5.93469      | 0.99539             | 15.04039    |
| 18 $0.99933$ $6.16435$ $0.99634$ $13.35235$ $19$ $0.99931$ $6.15614$ $0.99606$ $13.91939$ $20$ $0.99931$ $6.09891$ $0.9962$ $13.6734$ $21$ $0.99933$ $6.45891$ $0.99605$ $13.91758$ $22$ $0.99932$ $6.35406$ $0.99665$ $12.59459$ $23$ $0.99933$ $6.48$ $0.99666$ $12.70992$ $24$ $0.99936$ $6.5201$ $0.99722$ $11.62854$ $26$ $0.99935$ $6.27937$ $0.99758$ $10.86828$ $27$ $0.99935$ $6.64846$ $0.99736$ $11.36284$ $29$ $0.99935$ $7.08234$ $0.99738$ $11.22487$ $30$ $0.99934$ $6.65729$ $0.99665$ $12.7985$ $32$ $0.99931$ $7.13273$ $0.99665$ $12.48713$ $33$ $0.99931$ $7.3273$ $0.99674$ $12.4174$ $34$ $0.9993$ $6.53199$ $0.99692$ $12.4278$ $35$ $0.99931$ $7.3273$ $0.99674$ $12.4174$ $34$ $0.99926$ $7.30046$ $0.99692$ $12.18978$ $37$ $0.99927$ $7.48899$ $0.99629$ $13.44079$ $38$ $0.99921$ $7.97689$ $0.99514$ $15.0335$ $39$ $0.99921$ $7.97689$ $0.99589$ $14.05054$ $40$ $0.99911$ $9.69131$ $0.99469$ $15.76061$                                                                                                    | 17          | 0.99931              | 6.07683      | 0.99555             | 14.79371    |
| 190.999316.156140.9960613.91939200.999316.098910.996213.6734210.999336.458910.9960513.91758220.999326.354060.9967612.59459230.999336.480.9966612.70992240.999346.640520.9968412.42863250.999356.279370.9972211.62854260.999356.679930.9974911.07855280.999357.082340.9973611.36284290.999357.082340.9966712.56199310.999336.57290.9964912.7985320.999317.132730.9967412.4174340.99936.531990.9968912.24278350.999316.579540.9969112.08423360.999267.300460.9962913.44079380.999217.976890.9958914.05054400.999119.691310.9946915.76061                                                                                                    | 18          | 0.99933              | 6.16435      | 0.99634             | 13.35235    |
| 20 $0.99931$ $6.09891$ $0.9962$ $13.6734$ $21$ $0.99933$ $6.45891$ $0.99605$ $13.91758$ $22$ $0.99932$ $6.35406$ $0.99676$ $12.59459$ $23$ $0.99933$ $6.48$ $0.99666$ $12.70992$ $24$ $0.99934$ $6.64052$ $0.99684$ $12.42863$ $25$ $0.99936$ $6.5201$ $0.99722$ $11.62854$ $26$ $0.99935$ $6.27937$ $0.99758$ $10.86828$ $27$ $0.99937$ $6.67993$ $0.99736$ $11.36284$ $29$ $0.99935$ $7.08234$ $0.99738$ $11.22487$ $30$ $0.99934$ $6.9431$ $0.99667$ $12.56199$ $31$ $0.99933$ $6.65729$ $0.99649$ $12.7985$ $32$ $0.99931$ $7.13273$ $0.99674$ $12.4174$ $34$ $0.99931$ $6.57199$ $0.99692$ $12.08423$ $35$ $0.99931$ $6.57954$ $0.99692$ $12.18978$ $37$ $0.99927$ $7.4889$ $0.99629$ $13.44079$ $38$ $0.99921$ $7.97689$ $0.99589$ $14.05054$ $40$ $0.99911$ $9.69131$ $0.99469$ $15.76061$                                                                                                    | 19          | 0.99931              | 6.15614      | 0.99606             | 13.91939    |
| 21 $0.99933$ $6.45891$ $0.99605$ $13.91758$ $22$ $0.99932$ $6.35406$ $0.99676$ $12.59459$ $23$ $0.99933$ $6.48$ $0.99666$ $12.70992$ $24$ $0.99934$ $6.64052$ $0.99684$ $12.42863$ $25$ $0.99935$ $6.5201$ $0.99722$ $11.62854$ $26$ $0.99935$ $6.27937$ $0.99758$ $10.86828$ $27$ $0.99935$ $6.64846$ $0.99736$ $11.36284$ $29$ $0.99935$ $6.64846$ $0.99736$ $11.36284$ $29$ $0.99935$ $7.08234$ $0.99738$ $11.22487$ $30$ $0.99934$ $6.65729$ $0.99665$ $12.48713$ $32$ $0.99934$ $6.53199$ $0.99665$ $12.48713$ $33$ $0.99931$ $7.13273$ $0.99674$ $12.4174$ $34$ $0.9993$ $6.53199$ $0.99689$ $12.24278$ $35$ $0.99926$ $7.30046$ $0.99692$ $12.18978$ $37$ $0.99927$ $7.4889$ $0.99629$ $13.44079$ $38$ $0.99921$ $7.97689$ $0.99589$ $14.05054$ $40$ $0.99911$ $9.69131$ $0.99469$ $15.76061$                                                                                                    | 20          | 0.99931              | 6.09891      | 0.9962              | 13.6734     |
| 22 $0.99932$ $6.35406$ $0.99676$ $12.59459$ $23$ $0.99933$ $6.48$ $0.99666$ $12.70992$ $24$ $0.99934$ $6.64052$ $0.99684$ $12.42863$ $25$ $0.99936$ $6.5201$ $0.99722$ $11.62854$ $26$ $0.99935$ $6.679937$ $0.99758$ $10.86828$ $27$ $0.99935$ $6.67993$ $0.99736$ $11.36284$ $29$ $0.99935$ $6.64846$ $0.99736$ $11.36284$ $29$ $0.99935$ $7.08234$ $0.99738$ $11.22487$ $30$ $0.99934$ $6.5729$ $0.99667$ $12.56199$ $31$ $0.99933$ $6.65729$ $0.99665$ $12.48713$ $33$ $0.99931$ $7.13273$ $0.99674$ $12.4174$ $34$ $0.99931$ $6.53199$ $0.99689$ $12.24278$ $35$ $0.99926$ $7.30046$ $0.99692$ $12.18978$ $37$ $0.99927$ $7.48889$ $0.99629$ $13.44079$ $38$ $0.99921$ $7.97689$ $0.99589$ $14.05054$ $40$ $0.99911$ $9.69131$ $0.99469$ $15.76061$                                                                                                    | 21          | 0.99933              | 6.45891      | 0.99605             | 13.91758    |
| 23 $0.99933$ $6.48$ $0.99666$ $12.70992$ $24$ $0.99934$ $6.64052$ $0.99684$ $12.42863$ $25$ $0.99936$ $6.5201$ $0.99722$ $11.62854$ $26$ $0.99935$ $6.27937$ $0.99758$ $10.86828$ $27$ $0.99935$ $6.67993$ $0.99749$ $11.07855$ $28$ $0.99935$ $6.64846$ $0.99736$ $11.36284$ $29$ $0.99935$ $7.08234$ $0.99738$ $11.22487$ $30$ $0.99934$ $6.65729$ $0.99667$ $12.56199$ $31$ $0.99934$ $6.65729$ $0.99665$ $12.48713$ $33$ $0.99931$ $7.13273$ $0.99674$ $12.4174$ $34$ $0.9993$ $6.53199$ $0.99689$ $12.24278$ $35$ $0.99931$ $6.57954$ $0.99692$ $12.18978$ $37$ $0.99927$ $7.48889$ $0.99629$ $13.44079$ $38$ $0.99922$ $8.41166$ $0.99514$ $15.0335$ $39$ $0.99911$ $9.69131$ $0.99469$ $15.76061$                                                                                                    | 22          | 0.99932              | 6.35406      | 0.99676             | 12.59459    |
| 24 $0.99934$ $6.64052$ $0.99684$ $12.42863$ $25$ $0.99936$ $6.5201$ $0.99722$ $11.62854$ $26$ $0.99935$ $6.27937$ $0.99758$ $10.86828$ $27$ $0.99937$ $6.67993$ $0.99749$ $11.07855$ $28$ $0.99935$ $6.64846$ $0.99736$ $11.36284$ $29$ $0.99935$ $7.08234$ $0.99738$ $11.22487$ $30$ $0.99934$ $6.9431$ $0.99667$ $12.56199$ $31$ $0.99934$ $6.65729$ $0.99665$ $12.48713$ $33$ $0.99931$ $7.13273$ $0.99674$ $12.4174$ $34$ $0.9993$ $6.53199$ $0.99689$ $12.24278$ $35$ $0.99931$ $6.57954$ $0.99692$ $12.18978$ $37$ $0.99927$ $7.48889$ $0.99629$ $13.44079$ $38$ $0.99921$ $7.97689$ $0.99589$ $14.05054$ $40$ $0.99911$ $9.69131$ $0.99469$ $15.76061$                                                                                                    | 23          | 0.99933              | 6.48         | 0.99666             | 12.70992    |
| 25 $0.99936$ $6.5201$ $0.99722$ $11.62854$ $26$ $0.99935$ $6.27937$ $0.99758$ $10.86828$ $27$ $0.99937$ $6.67993$ $0.99749$ $11.07855$ $28$ $0.99935$ $6.64846$ $0.99736$ $11.36284$ $29$ $0.99935$ $7.08234$ $0.99738$ $11.22487$ $30$ $0.99934$ $6.9431$ $0.99667$ $12.56199$ $31$ $0.99933$ $6.65729$ $0.99665$ $12.48713$ $33$ $0.99931$ $7.13273$ $0.99674$ $12.4174$ $34$ $0.9993$ $6.53199$ $0.99689$ $12.24278$ $35$ $0.99931$ $6.57954$ $0.99691$ $12.08423$ $36$ $0.99926$ $7.30046$ $0.99629$ $13.44079$ $37$ $0.99927$ $7.48889$ $0.99629$ $13.44079$ $38$ $0.99921$ $7.97689$ $0.99589$ $14.05054$ $40$ $0.99911$ $9.69131$ $0.99469$ $15.76061$                                                                                                    | 24          | 0.99934              | 6.64052      | 0.99684             | 12.42863    |
| 26 $0.99935$ $6.27937$ $0.99758$ $10.86828$ $27$ $0.99937$ $6.67993$ $0.99749$ $11.07855$ $28$ $0.99935$ $6.64846$ $0.99736$ $11.36284$ $29$ $0.99935$ $7.08234$ $0.99738$ $11.22487$ $30$ $0.99934$ $6.9431$ $0.99667$ $12.56199$ $31$ $0.99933$ $6.65729$ $0.99649$ $12.7985$ $32$ $0.99934$ $6.88492$ $0.99665$ $12.48713$ $33$ $0.99931$ $7.13273$ $0.99674$ $12.4174$ $34$ $0.9993$ $6.53199$ $0.99689$ $12.24278$ $35$ $0.99931$ $6.57954$ $0.99691$ $12.08423$ $36$ $0.99926$ $7.30046$ $0.99692$ $12.18978$ $37$ $0.99927$ $7.48889$ $0.99629$ $13.44079$ $38$ $0.99921$ $7.97689$ $0.99589$ $14.05054$ $40$ $0.99911$ $9.69131$ $0.99469$ $15.76061$                                                                                                    | 25          | 0.99936              | 6.5201       | 0.99722             | 11.62854    |
| 27 $0.99937$ $6.67993$ $0.99749$ $11.07855$ $28$ $0.99935$ $6.64846$ $0.99736$ $11.36284$ $29$ $0.99935$ $7.08234$ $0.99738$ $11.22487$ $30$ $0.99934$ $6.9431$ $0.99667$ $12.56199$ $31$ $0.99933$ $6.65729$ $0.99649$ $12.7985$ $32$ $0.99934$ $6.88492$ $0.99665$ $12.48713$ $33$ $0.99931$ $7.13273$ $0.99674$ $12.4174$ $34$ $0.9993$ $6.53199$ $0.99689$ $12.24278$ $35$ $0.99931$ $6.57954$ $0.99691$ $12.08423$ $36$ $0.99926$ $7.30466$ $0.99692$ $12.18978$ $37$ $0.99927$ $7.48889$ $0.99629$ $13.44079$ $38$ $0.99921$ $7.97689$ $0.99589$ $14.05054$ $40$ $0.99911$ $9.69131$ $0.99469$ $15.76061$                                                                                                    | 26          | 0.99935              | 6.27937      | 0.99758             | 10.86828    |
| 280.999356.648460.9973611.36284290.999357.082340.9973811.22487300.999346.94310.9966712.56199310.999336.657290.9964912.7985320.999346.884920.9966512.48713330.999317.132730.9967412.4174340.999316.571990.9968912.24278350.999316.579540.9969112.08423360.999267.300460.9969212.18978370.999277.488890.9962913.44079380.999217.976890.9958914.05054400.999119.691310.9946915.76061                                                                                                    | 27          | 0.99937              | 6.67993      | 0.99749             | 11.07855    |
| 29 $0.99935$ $7.08234$ $0.99738$ $11.22487$ $30$ $0.99934$ $6.9431$ $0.99667$ $12.56199$ $31$ $0.99933$ $6.65729$ $0.99649$ $12.7985$ $32$ $0.99934$ $6.88492$ $0.99665$ $12.48713$ $33$ $0.99931$ $7.13273$ $0.99674$ $12.4174$ $34$ $0.99931$ $6.57954$ $0.99691$ $12.24278$ $35$ $0.99936$ $7.30046$ $0.99692$ $12.18978$ $37$ $0.99926$ $7.30046$ $0.99629$ $13.44079$ $38$ $0.99922$ $8.41166$ $0.99514$ $15.0335$ $39$ $0.99911$ $9.69131$ $0.99469$ $15.76061$                                                                                                    | 28          | 0.99935              | 6.64846      | 0.99736             | 11.36284    |
| 300.999346.94310.9966712.56199310.999336.657290.9964912.7985320.999346.884920.9966512.48713330.999317.132730.9967412.4174340.999316.531990.9968912.24278350.999316.579540.9969112.08423360.999267.300460.9969212.18978370.999277.488890.9962913.44079380.999217.976890.9958914.05054400.999119.691310.9946915.76061                                                                                                    | 29          | 0.99935              | 7.08234      | 0.99738             | 11.22487    |
| 310.999336.657290.9964912.7985320.999346.884920.9966512.48713330.999317.132730.9967412.4174340.99936.531990.9968912.24278350.999267.300460.9969112.08423360.999277.488890.9962913.44079380.999217.976890.9958914.05054400.999119.691310.9946915.76061                                                                                                    | 30          | 0.99934              | 6.9431       | 0.99667             | 12.56199    |
| 320.999346.884920.9966512.48713330.999317.132730.9967412.4174340.99936.531990.9968912.24278350.999316.579540.9969112.08423360.999267.300460.9969212.18978370.999277.488890.9962913.44079380.999228.411660.9951415.0335390.999217.976890.9958914.05054400.999119.691310.9946915.76061                                                                                                    | 31          | 0.99933              | 6.65729      | 0.99649             | 12.7985     |
| 330.999317.132730.9967412.4174340.99936.531990.9968912.24278350.999316.579540.9969112.08423360.999267.300460.9969212.18978370.999277.488890.9962913.44079380.999228.411660.9951415.0335390.999217.976890.9958914.05054400.999119.691310.9946915.76061                                                                                                    | 32          | 0.99934              | 6.88492      | 0.99665             | 12.48713    |
| 340.99936.531990.9968912.24278350.999316.579540.9969112.08423360.999267.300460.9969212.18978370.999277.488890.9962913.44079380.999228.411660.9951415.0335390.999217.976890.9958914.05054400.999119.691310.9946915.76061                                                                                                    | 33          | 0.99931              | 7.13273      | 0.99674             | 12.4174     |
| 350.999316.579540.9969112.08423360.999267.300460.9969212.18978370.999277.488890.9962913.44079380.999228.411660.9951415.0335390.999217.976890.9958914.05054400.999119.691310.9946915.76061                                                                                                    | 34          | 0.9993               | 6.53199      | 0.99689             | 12.24278    |
| 360.999267.300460.9969212.18978370.999277.488890.9962913.44079380.999228.411660.9951415.0335390.999217.976890.9958914.05054400.999119.691310.9946915.76061                                                                                                    | 35          | 0.99931              | 6.57954      | 0.99691             | 12.08423    |
| 370.999277.488890.9962913.44079380.999228.411660.9951415.0335390.999217.976890.9958914.05054400.999119.691310.9946915.76061                                                                                                    | 36          | 0.99926              | 7.30046      | 0.99692             | 12.18978    |
| 380.999228.411660.9951415.0335390.999217.976890.9958914.05054400.999119.691310.9946915.76061                                                                                                    | 37          | 0.99927              | 7.48889      | 0.99629             | 13.44079    |
| 390.999217.976890.9958914.05054400.999119.691310.9946915.76061                                                                                                    | 38          | 0.99922              | 8.41166      | 0.99514             | 15.0335     |
| 40 0.99911 9.69131 0.99469 15.76061                                                                                                    | 39          | 0.99921              | 7.97689      | 0.99589             | 14.05054    |
|                                                                                                    | 40          | 0.99911              | 9.69131      | 0.99469             | 15.76061    |

The contents shown above were parsed from several raw data text files as described in the following section 8.3.

**8.2. Summary of prediction results.** A summary text file of each step of the parameter optimization process is provided by *SummaryHiddenNode.txt*, *SummaryLearningAndMomentum.txt* and *AvgTrainingTime.txt*. Here, we provide an example of the contents of *SummaryHiddenNode.txt*:

```
Method

weka.classifiers.functions.MultilayerPerceptron

Data set

C:\AutoWeka\tmpARFF\cpu.arff

Optimal Hidden Node : 26

Optimal RMS = 10.86828

Optimal Correlation = 0.99758

Min RMS = 10.86828

Max RMS = 49.84573

Min Correlation Coefficient = 0.9669

Max Correlation Coefficient = 0.99758
```

**8.3. Raw and parsed data.** The above files are results that have been parsed and postprocessed to be in a format that is ready for further analysis. Additionally, all the raw data of the investigated parameters are also provided in each of the 3 parameters folders (i.e. *HiddenNode*, *LearningAndMomentum* and *TrainingTime*).

Contents of the raw data of each investigated parameters generate results as obtained from a typical Weka calculation as follows (here the contents of 0001H1S0.txt are shown, H1 denotes 1 hidden node and S0 denotes the seed number of 0):

```
Options: -H 1 -S 0
Linear Node 0
Inputs Weights
Threshold 2.116750666116899
Node 1 -3.2466345721829906
Sigmoid Node 1
Inputs Weights
Threshold 0.9470785920512156
Attrib X1 0.057669952658492896
Attrib X2 -0.5796561833140699
Attrib X3 -1.0111148589116203
Attrib X4 -0.43028414725180286
Class
Input
Node 0
Time taken to build model: 0.08 seconds
Time taken to build model: 0.08 seconds
```

| === Error on training data === |          |
|--------------------------------|----------|
| Correlation coefficient        | 0.9986   |
| Mean absolute error            | 5.1198   |
| Root mean squared error        | 8.4464   |
| Relative absolute error        | 5.859    |
| % Root relative squared error  | 5.4709 % |
| Total Number of Instances      | 209      |
| === Cross-validation ===       |          |
| Correlation coefficient        | 0.9937   |
| Mean absolute error            | 9.873    |
| Root mean squared error        | 17.4651  |
| Relative absolute error        | 11.2631  |
| % Root relative squared error  | 11.285   |
| % Total Number of Instances    | 209      |

9. Plotting graphs of the results. Now that we have obtained the necessary data, we can go ahead and make some plots, which will be useful in visually assisting us in identifying the best set of learning parameters. More information is provided in section 4.

### 3.3 Build models with Support Vector Machine

1. Initiating Support Vector Machine calculation. To build support vector machine (SVM) models, click on Run → Support Vector Machine.

| AW AutoWeka                                                 |                                                 |  |
|-------------------------------------------------------------|-------------------------------------------------|--|
| Artificial Neural Network<br>Support Vector Machine<br>Quit | An Automated Data Mining Software Based on Weka |  |

2. **Support Vector Machine Parameters.** A new window will appear asking for the ARFF input file to use and other necessities such as the parameter values to use during model development.

|                                                                 | AW Support Vector Machine                                                                            |                                                 |
|-----------------------------------------------------------------|----------------------------------------------------------------------------------------------------|-------------------------------------------------|
|                                                                 | Data source                                                                                          |                                                 |
| ARFF input file                                                 | File : a_code_10Oct2012\AutoWeka\ARFF\cpu.arff Browse Vour Type of data is numeric: Method is SMOreg | <i>Browse</i> to location of<br>ARFF input file |
|                                                                 | Number of Cross-Validation Fold                                                                      |                                                 |
| Number of <i>folds</i>                                          | • Fold: 10                                                                                           |                                                 |
|                                                                 | Linear Polynomial RBF                                                                                |                                                 |
| Learning parameters —<br>that will be<br>sequentially optimized | • Parameters<br>C: Min Max Step • • • • • • • • • • • • • • • • • • •                                | Add parameter button<br>Delete parameter button |
| Load parameter button                                           | Parameter Management                                                                                 | Default parameter button                        |
| Start button —                                                  | Start Load Save Default Clear Close                                                                  | Close box button                                |
| Save parameter button —                                         | Optimize by                                                                                          |                                                 |
| Optimize by Root Mean ——<br>Squared Error                       | O Root Mean Squared Error (RMS)     O Correlation Coefficient (r)                                    | Optimize by Correlation<br>Coefficient (r)      |

In this window, we can see that there are tabs to three different learning kernels (i.e. linear, polynomial and RBF) and the default tab is currently set to *Linear* kernel. The linear kernel essentially requires the optimization of the C parameter and here we will explore the C values from -19 to 19 that is from  $2^{-19}$  to  $2^{19}$  in sequential steps of 2 or  $2^2$ . The epsilon value may also be optimized but in this case we will use the default value.

We will go ahead and show the *polynomial kernel* tab as follows:

| Data source        |                                        |          |
|--------------------|----------------------------------------|----------|
| File : a_code      | _10Oct2012\AutoWeka\ARFF\cpu.arff Bro  | owse     |
| Your Typ           | e of data is numeric: Method is SMOreg |          |
| Number of Cross-Va | lidation Fold                          |          |
| Fold: 10           |                                        |          |
| Linear Polynon     | ial RBF                                |          |
| Parameters         |                                        |          |
| с:                 | Min Max Step                           | <b>=</b> |
|                    | -19.0:19.0;2.0                         |          |
|                    |                                        |          |
|                    | -                                      |          |
| Epsilon :          | Min Max Step                           | <b>U</b> |
|                    | 0.001                                  |          |
|                    |                                        |          |
|                    | -                                      |          |
| Exponent :         | Min Max Step                           | <b>_</b> |
|                    | 2:10;1                                 |          |
|                    |                                        |          |
|                    | -                                      |          |
| Manage paran       | ieters                                 |          |
|                    | 🖹 陆 🐼 🦲                                |          |
| Staut              | Load Favo Default Class                | Chan     |
| Ontimize hu        | Luau Save Delauit Clear                | Close    |
| Opumize by         |                                        |          |

In addition to the C parameter, the polynomial kernel also explores the exponential value starting from 2 onwards (it should be noted that an exponential value of 1 is equivalent to that of a linear kernel).

The radial basis function kernel or the *RBF* tab is shown below. Here, an additional parameter called the gamma value is also a critical parameter to optimize.

| Data source        |                                          |           |
|--------------------|------------------------------------------|-----------|
| Filo y a code      | 10Oct2012\AutoWeka\AREE\cou arff Rrowso  |           |
| Your Typ           | e of data is numeric: Method is SMOreg   |           |
| Number of Cross-Va | lidation Fold                            |           |
| Fold - 10          |                                          |           |
| Poid : 10          |                                          |           |
| Linear Polynom     | ial RBF                                  |           |
| Parameters         |                                          |           |
|                    |                                          |           |
| C:                 | Min Max Step                             |           |
|                    | -15:15;2                                 |           |
|                    |                                          |           |
|                    | <b>T</b>                                 |           |
| Epsilon :          | Min Max Step                             |           |
|                    | 0.001                                    |           |
|                    |                                          |           |
|                    | Ψ.                                       |           |
| Gamma :            | Min Max Step                             |           |
|                    | -15:15;2                                 |           |
|                    |                                          |           |
|                    | *                                        |           |
| -Manage param      | ieters                                   |           |
|                    | 🙉 🛤 🦳 🦲 🖉                                |           |
|                    | 🕒 🔛 🥑 💆 🕻                                |           |
| Start              | Load Save Default Clear C                | lose      |
| Optimize by        |                                          |           |
| Root Mean So       | uared Error (RMS)  © Correlation Coeffic | cient (r) |

Here, the default C and Gamma values will explore values from -19 to 19 that is from  $2^{-19}$  to  $2^{19}$  using incremental steps of 2 or  $2^2$ . But for the demonstrations in this user guide, we will explore a smaller search space from -15 to 15.

Now we must decide on which of the three learning kernels that we will use in model development. In this user manual, we will proceed with the RBF kernel and so we will continue by using the default values by clicking on the *Default* button and finally on the *Start* button to initiate the SVM calculation.

**3. Parameter List.** After all parameters have been entered the program will generate a summary of the parameters that will be used in the forthcoming calculation, to proceed click on the *OK* button:

| AW Parameters List                                                                      | x |
|-----------------------------------------------------------------------------------------|---|
| Method : weka.classifiers.functions.SMOreg, RBF                                         | * |
| File url :<br>C:\AutoWeka_code_10Oct2012\AutoWeka\ARFF\cpu.arff                         |   |
| Fold : 10                                                                               |   |
| C:-15.0,-13.0,-11.0,-9.0,-7.0,-5.0,-3.0,-<br>1.0,1.0,3.0,5.0,7.0,9.0,11.0,13.0,15.0     |   |
| Epsilon : 0.001                                                                         |   |
| Gamma:-15.0,-13.0,-11.0,-9.0,-7.0,-5.0,-3.0,-<br>1.0,1.0,3.0,5.0,7.0,9.0,11.0,13.0,15.0 |   |
| Xms = 1024, Xmx = 1024                                                                  |   |
| Total output file = 16 file(s)                                                          |   |
| Optimization using : Root Mean Square Error                                             | Ŧ |
| Ok Back                                                                                 |   |
|                                                                                         |   |

**4. Target directory.** The program will by default generate the file path for which the constructed models will reside. Users only have to click on the *OK* button to proceed.

| Target directory :<br> | Target Directory                              | x |
|------------------------|-----------------------------------------------|---|
|                        | Target directory :                            |   |
| Ok Close               | minus_15_to_15_G_minus_15_to_15_Epsilon_0.001 |   |
|                        | Ok Close                                      |   |

**5.** Warning. The program may issue a warning saying that the folder that it will create does not yet exist and is asking for our confirmation. Users only have to click on the *OK* button to proceed.

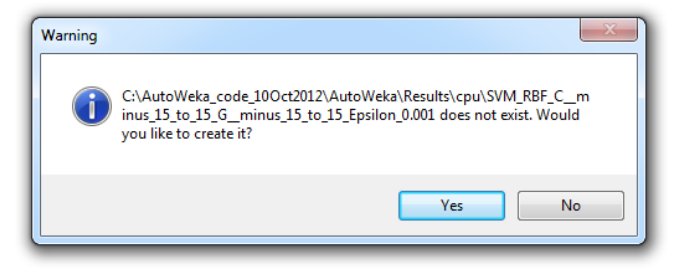

6. Status of the Calculation. The calculation will now begin and the progress toward completion will be illustrated by the green status bar located at the top with the

processed and currently calculating parameter shown in the large white box located immediately below the green status bar.

| Progression : 25%                                                                                                    |   |
|----------------------------------------------------------------------------------------------------|---|
| Processed parameters                                                                                                    |   |
| $ \begin{array}{l} C: 0.00048828125 G: 0.5 \\ C: 0.00048828125 G: 3.0 \\ C: 0.00048828125 G: 3.0 \\ C: 0.00048828125 G: 128.0 \\ C: 0.00048828125 G: 128.0 \\ C: 0.00048828125 G: 128.0 \\ C: 0.00048828125 G: 319.0 \\ C: 0.00048828125 G: 319.0 \\ C: 0.00048828125 G: 31758125 \\ C: 0.001953125 G: 0.001125 \\ C: 0.001953125 G: 0.001953125 \\ C: 0.001953125 G: 0.001953125 \\ C: 0.001953125 G: 0.001953125 \\ C: 0.001953125 G: 0.001953125 \\ C: 0.001953125 G: 0.00125 \\ C: 0.001953125 G: 0.00125 \\ C: 0.001953125 G: 0.00125 \\ C: 0.001953125 G: 0.00125 \\ C: 0.001953125 G: 0.00125 \\ C: 0.001953125 G: 0.00125 \\ C: 0.001953125 G: 0.00125 \\ C: 0.001953125 G: 0.00125 \\ C: 0.001953125 G: 0.00125 \\ C: 0.001953125 G: 2.0 \\ C: 0.001953125 G: 8.0 \\ C: 0.001953125 G: 512.0 \\ C: 0.001953125 G: 512.0 \\ C: 0.001953125 G: 512.0 \\ C: 0.001953125 G: 512.0 \\ C: 0.001953125 G: 8192.0 \\ C: 0.001953125 G: 8192.0 \\ C: 0.001953125 G: 32768.0 \\ \end{array} $ | E |

**7.** Calculation completed. When the calculation has completed it will produce a pop-up message as shown below:

| / Console Screen                                                          |   |          |         | L  |
|---------------------------------------------------------------------------|---|----------|---------|----|
| Progression : 100%                                                        |   |          |         |    |
|                                                                           |   |          |         | L  |
| Processed parameters                                                      |   |          |         | L  |
| C:8192.0G:0.5<br>C:8192.0G:2.0                                            |   |          | •       |    |
| C: 8192.0 G: 8.0<br>C: 8192.0 G: 32.0                                     |   |          |         |    |
| C : 8192.0 G : 128.0<br>C : 8192.0 G : 512.0<br>C : 8192.0 G : 2048.0     |   |          |         |    |
| C : 8192.0 G : 2040.0<br>C : 8192.0 G : 8192.0<br>C : 8192.0 G : 32768.0  |   |          |         |    |
| C : 32768.0 G : 3.0517578125e-05<br>C : 32768.0 G : 0.0001220703125       |   |          |         | L  |
| C: 32768.0 G: 0.00048828125<br>C: 32768.0 G: 0.001953125                  |   |          |         | L  |
| C: 32768.0 G: 0.0078125<br>C: 32768.0 G: 0.03125<br>C: 32768.0 G: 0.03125 |   |          |         | L  |
| C: 32768.0 G: 0.125<br>C: 32768.0 G: 0.5<br>C: 32768.0 G: 2.0             | - | Complete |         |    |
| C : 32768.0 G : 8.0<br>C : 32768.0 G : 32.0                               |   |          |         |    |
| C: 32768.0 G: 128.0<br>C: 32768.0 G: 512.0                                |   | 1        | Complet | e! |
| C: 32768.0 G: 2048.0<br>C: 32768.0 G: 8192.0                              |   |          |         |    |
| C: 32768.0 G: 32768.0                                                     |   |          | ОК      |    |
|                                                                           |   |          |         |    |
|                                                                           |   |          |         |    |

- 8. Retrieving the results. Once the calculation has completed, the results can be obtained from the *Results* folder. If the data set is called ABC.arff then a sub-folder called *ABC* should reside in the Results folder; double clicking on this folder should produce the following folder named *SVM\_RBF\_C\_minus\_15\_to\_15\_G\_minus\_15\_to\_15\_Epsilon\_0* and inside this folder there will be 1 sub-folder called *C\_G*.
  - **8.1. Data of prediction results.** A text file with the full data of the prediction results is provided in the *parse.txt* file. The contents of this file can be copied and directly pasted into Microsoft Excel or a graphical plotting software for further analysis and plot creation.

| $\begin{array}{cccccccccccccccccccccccccccccccccccc$                                                                                                    | С     | G     | Training_Correlation | Training_RMS | Testing_Correlation | Testing_RMS |
|----------------------------------------------------------------------------------------------------|-------|-------|----------------------|--------------|---------------------|-------------|
| $\begin{array}{cccccccccccccccccccccccccccccccccccc$                                                                                                    | -15.0 | -15.0 | 0.87                 | 163.7413     | -0.0413             | 163.7       |
| $\begin{array}{cccccccccccccccccccccccccccccccccccc$                                                                                                    | -15.0 | -13.0 | 0.8707               | 163.7412     | -0.0413             | 163.7       |
| $\begin{array}{cccccccccccccccccccccccccccccccccccc$                                                                                                    | -15.0 | -11.0 | 0.8707               | 163.7409     | -0.0411             | 163.6997    |
| $\begin{array}{cccccccccccccccccccccccccccccccccccc$                                                                                                    | -15.0 | -9.0  | 0.8705               | 163.7398     | -0.0405             | 163.6987    |
| $\begin{array}{cccccccccccccccccccccccccccccccccccc$                                                                                                    | -15.0 | -7.0  | 0.8695               | 163.7352     | -0.0379             | 163.6947    |
| $\begin{array}{cccccccccccccccccccccccccccccccccccc$                                                                                                    | -15.0 | -5.0  | 0.8657               | 163.7173     | -0.0279             | 163.6794    |
| $\begin{array}{cccccccccccccccccccccccccccccccccccc$                                                                                                    | -15.0 | -3.0  | 0.8497               | 163.6542     | 0.0055              | 163.6278    |
| $\begin{array}{cccccccccccccccccccccccccccccccccccc$                                                                                                    | -15.0 | -1.0  | 0.7819               | 163.4931     | 0.0824              | 163.5078    |
| $\begin{array}{cccccccccccccccccccccccccccccccccccc$                                                                                                    | -15.0 | 1.0   | 0.6027               | 163.2011     | 0.1589              | 163.3892    |
| $\begin{array}{cccccccccccccccccccccccccccccccccccc$                                                                                                    | -15.0 | 3.0   | 0.4842               | 163.2259     | 0.1948              | 163.2906    |
| $\begin{array}{cccccccccccccccccccccccccccccccccccc$                                                                                                    | -15.0 | 5.0   | 0.4035               | 163.4137     | 0.1519              | 163.3733    |
| $\begin{array}{cccccccccccccccccccccccccccccccccccc$                                                                                                    | -15.0 | 7.0   | 0.3629               | 163.6497     | 0.0351              | 163.5495    |
| $\begin{array}{cccccccccccccccccccccccccccccccccccc$                                                                                                    | -15.0 | 9.0   | 0.3917               | 163.7196     | -0.0349             | 163.6924    |
| $\begin{array}{cccccccccccccccccccccccccccccccccccc$                                                                                                    | -15.0 | 11.0  | 0.3918               | 163.7251     | -0.0479             | 163.737     |
| $\begin{array}{cccccccccccccccccccccccccccccccccccc$                                                                                                    | -15.0 | 13.0  | 0.3915               | 163.726      | -0.0482             | 163.7305    |
| $\begin{array}{cccccccccccccccccccccccccccccccccccc$                                                                                                    | -15.0 | 15.0  | 0.3973               | 163.7266     | -0.0549             | 163.727     |
| $\begin{array}{cccccccccccccccccccccccccccccccccccc$                                                                                                    | -13.0 | -15.0 | 0.8707               | 163.7412     | -0.0413             | 163.7       |
| $\begin{array}{cccccccccccccccccccccccccccccccccccc$                                                                                                    | -13.0 | -13.0 | 0.8708               | 163.7409     | -0.0411             | 163.6997    |
| $\begin{array}{cccccccccccccccccccccccccccccccccccc$                                                                                                    | -13.0 | -11.0 | 0.8707               | 163.7398     | -0.0405             | 163.6987    |
| $\begin{array}{cccccccccccccccccccccccccccccccccccc$                                                                                                    | -13 0 | -9 0  | 0 8705               | 163 7351     | -0.0378             | 163 6946    |
| $\begin{array}{cccccccccccccccccccccccccccccccccccc$                                                                                                    | -13 0 | -7 0  | 0 8695               | 163 7167     | -0 0274             | 163 6786    |
| $\begin{array}{cccccccccccccccccccccccccccccccccccc$                                                                                                    | -13 0 | -5 0  | 0 8657               | 163 6454     | 0 0125              | 163 6173    |
| $\begin{array}{cccccccccccccccccccccccccccccccccccc$                                                                                                    | -13 0 | -3 0  | 0 8497               | 163 3931     | 0 1558              | 163 4054    |
| $\begin{array}{cccccccccccccccccccccccccccccccccccc$                                                                                                    | -13.0 | -1.0  | 0.7819               | 162.7615     | 0.4053              | 162.958     |
| $\begin{array}{cccccccccccccccccccccccccccccccccccc$                                                                                                    | -13 0 | 1 0   | 0 6034               | 162 094      | 0 5186              | 162 399     |
| -13.0 $5.0$ $0.1391$ $162.15389$ $0.3393$ $162.625$ $-13.0$ $7.0$ $0.36$ $163.3502$ $0.2038$ $163.2687$ $-13.0$ $9.0$ $0.3928$ $163.6632$ $0.0103$ $163.6152$ $-13.0$ $11.0$ $0.3918$ $163.6765$ $-0.0342$ $163.705$ $-13.0$ $13.0$ $0.3915$ $163.6802$ $-0.0388$ $163.7076$ $-13.0$ $15.0$ $0.3973$ $163.6827$ $-0.044$ $163.6819$ $-11.0$ $-15.0$ $0.8708$ $163.7398$ $-0.0405$ $163.6997$ $-11.0$ $-11.0$ $0.8707$ $163.7351$ $-0.0378$ $163.6946$ $-11.0$ $-9.0$ $0.8705$ $163.643$ $0.0146$ $163.6142$ $-11.0$ $-7.0$ $0.8695$ $163.643$ $0.0146$ $163.6142$ $-11.0$ $-5.0$ $0.8657$ $163.3577$ $0.183$ $163.3634$ $-11.0$ $-1.0$ $0.7815$ $160.0087$ $0.7371$ $160.6346$ $-11.0$ $1.0$ $0.4866$ $156.8006$ $0.4801$ $157.8133$ $-11.0$ $3.0$ $0.4866$ $156.8006$ $0.4801$ $157.8133$ $-11.0$ $5.0$ $0.3924$ $163.1266$ $0.1668$ $163.39$ $-11.0$ $0.3919$ $163.1264$ $0.0475$ $163.6318$ $-11.0$ $13.0$ $0.3916$ $163.1664$ $0.0204$ $163.6138$ $-11.0$ $13.0$ $0.3918$ $163.7398$ $-0.0405$ $163.6232$ $-11.0$ $15.0$ $0.3$   | -13 0 | 3 0   | 0 4827               | 161 8914     | 0 44                | 162 198     |
| -13.0 $7.0$ $0.3921$ $163.13502$ $0.2038$ $163.2687$ $-13.0$ $9.0$ $0.3928$ $163.6632$ $0.0103$ $163.6152$ $-13.0$ $11.0$ $0.3918$ $163.6765$ $-0.0342$ $163.705$ $-13.0$ $13.0$ $0.3915$ $163.6802$ $-0.0388$ $163.7076$ $-13.0$ $15.0$ $0.3973$ $163.6827$ $-0.04$ $163.6997$ $-11.0$ $-15.0$ $0.8708$ $163.7398$ $-0.0405$ $163.6997$ $-11.0$ $-13.0$ $0.8708$ $163.7351$ $-0.0378$ $163.6946$ $-11.0$ $-9.0$ $0.8705$ $163.7166$ $-0.0273$ $163.6784$ $-11.0$ $-9.0$ $0.8695$ $163.643$ $0.0146$ $163.6442$ $-11.0$ $-5.0$ $0.8695$ $163.657$ $0.183$ $163.6644$ $-11.0$ $-5.0$ $0.8695$ $163.668$ $0.595$ $162.5498$ $-11.0$ $-1.0$ $0.7815$ $160.0087$ $0.7371$ $160.6346$ $-11.0$ $-1.0$ $0.7815$ $160.0087$ $0.7371$ $160.6346$ $-11.0$ $1.0$ $0.6163$ $157.7601$ $0.6049$ $158.471$ $-11.0$ $0.03924$ $163.1226$ $0.1668$ $163.39$ $-11.0$ $0.3924$ $163.1226$ $0.1668$ $163.39$ $-11.0$ $13.0$ $0.3916$ $163.1664$ $0.0204$ $163.6138$ $-11.0$ $13.0$ $0.3978$ $163.1766$ $0.152$ $163.6232$ $-9.0$ $-13.0$ $0.8708$ $1$   | -13 0 | 5.0   | 0 3991               | 162 5389     | 0 3393              | 162 625     |
| $\begin{array}{cccccccccccccccccccccccccccccccccccc$                                                                                                    | -13.0 | 7.0   | 0.36                 | 163.3502     | 0.2038              | 163.2687    |
| -13.0 $11.0$ $0.3918$ $163.6765$ $-0.0342$ $163.705$ $-13.0$ $13.0$ $0.3915$ $163.6765$ $-0.0388$ $163.7076$ $-13.0$ $15.0$ $0.3973$ $163.6802$ $-0.0388$ $163.7076$ $-11.0$ $-15.0$ $0.8708$ $163.7409$ $-0.0411$ $163.6997$ $-11.0$ $-13.0$ $0.8708$ $163.7398$ $-0.0405$ $163.6987$ $-11.0$ $-11.0$ $0.8707$ $163.7351$ $-0.0378$ $163.6946$ $-11.0$ $-9.0$ $0.8705$ $163.643$ $0.0146$ $163.6142$ $-11.0$ $-7.0$ $0.8695$ $163.643$ $0.0146$ $163.6142$ $-11.0$ $-7.0$ $0.8695$ $163.643$ $0.0146$ $163.6142$ $-11.0$ $-5.0$ $0.8657$ $162.3668$ $0.595$ $162.5498$ $-11.0$ $-1.0$ $0.7815$ $160.0087$ $0.7371$ $160.6346$ $-11.0$ $1.0$ $0.4866$ $156.8006$ $0.4801$ $157.8133$ $-11.0$ $1.0$ $0.4866$ $156.8006$ $0.4801$ $157.8133$ $-11.0$ $7.0$ $0.3613$ $161.7505$ $0.3221$ $162.2186$ $-11.0$ $9.0$ $0.3924$ $163.1224$ $0.0475$ $163.5816$ $-11.0$ $13.0$ $0.3916$ $163.1664$ $0.0204$ $163.6138$ $-11.0$ $13.0$ $0.3978$ $163.7398$ $-0.0405$ $163.6987$ $-9.0$ $-15.0$ $0.8708$ $163.7398$ $-0.0405$ $163.6987$ $-9.0$ | -13.0 | 9.0   | 0.3928               | 163.6632     | 0.0103              | 163.6152    |
| $\begin{array}{cccccccccccccccccccccccccccccccccccc$                                                                                                    | -13.0 | 11.0  | 0.3918               | 163.6765     | -0.0342             | 163.705     |
| $\begin{array}{cccccccccccccccccccccccccccccccccccc$                                                                                                    | -13.0 | 13.0  | 0.3915               | 163.6802     | -0.0388             | 163.7076    |
| $\begin{array}{cccccccccccccccccccccccccccccccccccc$                                                                                                    | -13.0 | 15.0  | 0.3973               | 163.6827     | -0.04               | 163.6819    |
| $\begin{array}{cccccccccccccccccccccccccccccccccccc$                                                                                                    | -11.0 | -15.0 | 0.8708               | 163.7409     | -0.0411             | 163.6997    |
| $\begin{array}{cccccccccccccccccccccccccccccccccccc$                                                                                                    | -11.0 | -13.0 | 0.8708               | 163.7398     | -0.0405             | 163.6987    |
| $\begin{array}{cccccccccccccccccccccccccccccccccccc$                                                                                                    | -11.0 | -11.0 | 0.8707               | 163.7351     | -0.0378             | 163.6946    |
| $\begin{array}{cccccccccccccccccccccccccccccccccccc$                                                                                                    | -11.0 | -9.0  | 0.8705               | 163.7166     | -0.0273             | 163.6784    |
| $\begin{array}{cccccccccccccccccccccccccccccccccccc$                                                                                                    | -11.0 | -7.0  | 0.8695               | 163.643      | 0.0146              | 163.6142    |
| $\begin{array}{cccccccccccccccccccccccccccccccccccc$                                                                                                    | -11.0 | -5.0  | 0.8657               | 163.3577     | 0.183               | 163.3634    |
| $\begin{array}{cccccccccccccccccccccccccccccccccccc$                                                                                                    | -11.0 | -3.0  | 0.8497               | 162.3668     | 0.595               | 162.5498    |
| $\begin{array}{cccccccccccccccccccccccccccccccccccc$                                                                                                    | -11.0 | -1.0  | 0.7815               | 160.0087     | 0.7371              | 160.6346    |
| $\begin{array}{cccccccccccccccccccccccccccccccccccc$                                                                                                    | -11.0 | 1.0   | 0.6163               | 157.7601     | 0.6049              | 158.471     |
| -11.0       5.0       0.3994       158.7316       0.3809       159.5936         -11.0       7.0       0.3613       161.7505       0.3221       162.2186         -11.0       9.0       0.3924       163.1266       0.1668       163.39         -11.0       11.0       0.3919       163.1524       0.0475       163.5816         -11.0       13.0       0.3916       163.1664       0.0204       163.6138         -11.0       15.0       0.3978       163.176       0.0152       163.6232         -9.0       -15.0       0.8708       163.7398       -0.0405       163.6987         -9.0       -13.0       0.8708       163.7351       -0.0378       163.6946                                                                                                    | -11.0 | 3.0   | 0.4866               | 156.8006     | 0.4801              | 157.8133    |
| $\begin{array}{cccccccccccccccccccccccccccccccccccc$                                                                                                    | -11.0 | 5.0   | 0.3994               | 158.7316     | 0.3809              | 159.5936    |
| -11.0         9.0         0.3924         163.1266         0.1668         163.39           -11.0         11.0         0.3919         163.1524         0.0475         163.5816           -11.0         13.0         0.3916         163.1664         0.0204         163.6138           -11.0         15.0         0.3978         163.176         0.0152         163.6232           -9.0         -15.0         0.8708         163.7398         -0.0405         163.6987           -9.0         -13.0         0.8708         163.7351         -0.0378         163.6946                                                                                                    | -11.0 | 7.0   | 0.3613               | 161.7505     | 0.3221              | 162.2186    |
| -11.0       11.0       0.3919       163.1524       0.0475       163.5816         -11.0       13.0       0.3916       163.1664       0.0204       163.6138         -11.0       15.0       0.3978       163.176       0.0152       163.6232         -9.0       -15.0       0.8708       163.7398       -0.0405       163.6987         -9.0       -13.0       0.8708       163.7351       -0.0378       163.6946                                                                                                    | -11.0 | 9.0   | 0.3924               | 163.1266     | 0.1668              | 163.39      |
| -11.0       13.0       0.3916       163.1664       0.0204       163.6138         -11.0       15.0       0.3978       163.176       0.0152       163.6232         -9.0       -15.0       0.8708       163.7398       -0.0405       163.6987         -9.0       -13.0       0.8708       163.7351       -0.0378       163.6946                                                                                                    | -11.0 | 11.0  | 0.3919               | 163.1524     | 0.0475              | 163.5816    |
| -11.0       15.0       0.3978       163.176       0.0152       163.6232         -9.0       -15.0       0.8708       163.7398       -0.0405       163.6987         -9.0       -13.0       0.8708       163.7351       -0.04378       163.6946                                                                                                    | -11.0 | 13.0  | 0.3916               | 163.1664     | 0.0204              | 163.6138    |
| -9.0         -15.0         0.8708         163.7398         -0.0405         163.6987           -9.0         -13.0         0.8708         163.7351         -0.0378         163.6946                                                                                                    | -11.0 | 15.0  | 0.3978               | 163.176      | 0.0152              | 163.6232    |
| -9.0 -13.0 0.8708 163.7351 -0.0378 163.6946                                                                                                    | -9.0  | -15.0 | 0.8708               | 163.7398     | -0.0405             | 163.6987    |
|                                                                                                    | -9.0  | -13.0 | 0.8708               | 163.7351     | -0.0378             | 163.6946    |

Here, we provide an example of the contents of *parse.txt*:

| -9.0 | -11.0 | 0.8707 | 163.7165 | -0.0273 | 163.6783 |
|------|-------|--------|----------|---------|----------|
| -9.0 | -9.0  | 0.8705 | 163.6423 | 0.0152  | 163.6134 |
| -9.0 | -7.0  | 0.8695 | 163.3481 | 0.191   | 163.351  |
| -9.0 | -5.0  | 0.865/ | 162.2275 | 0.6588  | 162.3772 |
| -9.0 | -3.0  | 0.8497 | 148 0463 | 0.8488  | 151 2061 |
| -9.0 | -1.0  | 0.6566 | 140.9405 | 0.7740  | 143 6676 |
| -9.0 | 3.0   | 0.0300 | 144 733  | 0.0305  | 146 5447 |
| -9.0 | 5.0   | 0.4616 | 151.8362 | 0.4384  | 153.3646 |
| -9.0 | 7.0   | 0.4071 | 157.5944 | 0.3542  | 158.8431 |
| -9.0 | 9.0   | 0.3959 | 161.5538 | 0.29    | 162.6474 |
| -9.0 | 11.0  | 0.4037 | 162.211  | 0.1667  | 163.2403 |
| -9.0 | 13.0  | 0.4048 | 162.3603 | 0.1255  | 163.3096 |
| -9.0 | 15.0  | 0.4155 | 162.3332 | 0.1159  | 163.3331 |
| -7.0 | -15.0 | 0.8708 | 163.7351 | -0.0378 | 163.6946 |
| -7.0 | -13.0 | 0.8708 | 163.7165 | -0.0272 | 163.6783 |
| -7.0 | -11.0 | 0.8707 | 163.6422 | 0.0153  | 163.6132 |
| -7.0 | -9.0  | 0.8/05 | 163.3456 | 0.193   | 163.34/8 |
| -7.0 | -7.0  | 0.8695 | 157 9663 | 0.0738  | 150 1307 |
| -7.0 | -3.0  | 0.8785 | 143 3052 | 0.8808  | 145 4801 |
| -7 0 | -1 0  | 0.8559 | 117 8939 | 0.8198  | 123 7382 |
| -7.0 | 1.0   | 0.7432 | 119.129  | 0.7013  | 124.1637 |
| -7.0 | 3.0   | 0.6321 | 130.0417 | 0.5975  | 133.8022 |
| -7.0 | 5.0   | 0.576  | 139.0774 | 0.5276  | 142.9507 |
| -7.0 | 7.0   | 0.5257 | 148.663  | 0.4447  | 152.5699 |
| -7.0 | 9.0   | 0.4718 | 154.7397 | 0.3495  | 158.8242 |
| -7.0 | 11.0  | 0.4526 | 157.5889 | 0.2251  | 161.5562 |
| -7.0 | 13.0  | 0.4528 | 157.8133 | 0.1852  | 161.8727 |
| -7.0 | 15.0  | 0.459  | 158.0521 | 0.1823  | 162.0127 |
| -5.0 | -15.0 | 0.8708 | 163.7165 | -0.0272 | 163.6783 |
| -5.0 | -13.0 | 0.8708 | 163.6422 | 0.0153  | 163.6131 |
| -5.0 | -11.0 | 0.8/0/ | 163.345  | 0.1936  | 163.347  |
| -5.0 | -9.0  | 0.8705 | 162.1/94 | 0.0775  | 159 2429 |
| -5.0 | -5.0  | 0.8985 | 141 632  | 0.009   | 143 1041 |
| -5.0 | -3.0  | 0.9142 | 106.0177 | 0.9135  | 109.0342 |
| -5.0 | -1.0  | 0.9172 | 85.6708  | 0.8853  | 94.4909  |
| -5.0 | 1.0   | 0.8423 | 94.3579  | 0.7845  | 104.2951 |
| -5.0 | 3.0   | 0.7497 | 109.9702 | 0.6885  | 118.8163 |
| -5.0 | 5.0   | 0.6956 | 120.4272 | 0.6037  | 130.1355 |
| -5.0 | 7.0   | 0.6335 | 129.7062 | 0.5188  | 140.8012 |
| -5.0 | 9.0   | 0.595  | 138.4927 | 0.3977  | 150.9473 |
| -5.0 | 11.0  | 0.5613 | 142.7255 | 0.2729  | 155.8876 |
| -5.0 | 13.0  | 0.5587 | 143.7415 | 0.2321  | 157.0426 |
| -5.0 | 15.0  | 0.5665 | 144.0329 | 0.2219  | 157.5143 |
| -3.0 | -13.0 | 0.0700 | 163 3448 | 0.0134  | 163 3/68 |
| -3.0 | -11 0 | 0.8707 | 162 177  | 0.1337  | 162 3115 |
| -3.0 | -9.0  | 0.8702 | 157.8118 | 0.8909  | 158.1896 |
| -3.0 | -7.0  | 0.9028 | 141.1776 | 0.9172  | 142.5019 |
| -3.0 | -5.0  | 0.9259 | 103.3108 | 0.9372  | 103.6739 |
| -3.0 | -3.0  | 0.9407 | 78.9479  | 0.9378  | 82.0011  |
| -3.0 | -1.0  | 0.9674 | 52.3288  | 0.924   | 69.908   |
| -3.0 | 1.0   | 0.9452 | 62.3209  | 0.8528  | 88.1302  |
| -3.0 | 3.0   | 0.9013 | 77.6178  | 0.7821  | 102.6138 |
| -3.0 | 5.0   | 0.862  | 88.7872  | 0.7     | 116.0177 |
| -3.0 | /.0   | 0.8103 | 99.8032  | 0.5794  | 129.7693 |
| -3.0 | 9.0   | 0.7/58 | 107.1097 | 0.4363  | 141.4615 |
| -3.0 | 12.0  | 0.7565 | 111 5650 | 0.3000  | 140.3111 |
| -3.0 | 15.0  | 0.7566 | 111 664  | 0.2720  | 150 1793 |
| -1.0 | -15.0 | 0.8708 | 163.3448 | 0.1937  | 163.3467 |
| -1.0 | -13.0 | 0.8707 | 162.1764 | 0.6787  | 162.3107 |
| -1.0 | -11.0 | 0.8704 | 157.8022 | 0.8916  | 158.1861 |
| -1.0 | -9.0  | 0.9007 | 140.7086 | 0.9195  | 142.3037 |
| -1.0 | -7.0  | 0.9283 | 102.592  | 0.9418  | 102.2288 |
| -1.0 | -5.0  | 0.9387 | 79.9302  | 0.941   | 81.1265  |
| -1.0 | -3.0  | 0.9763 | 48.2938  | 0.9714  | 52.4432  |
| -1.0 | -1.0  | 0.9936 | 23.3064  | 0.9532  | 54.8865  |
| -1.0 | 1.0   | 0.9965 | 14.4254  | 0.9184  | 62.5821  |
| -1.0 | 3.0   | 0.9929 | 20.3267  | 0.8719  | 77.9327  |
| -1.0 | 5.0   | 0.9867 | 27.0708  | 0.81    | 95.4884  |

| -1.0 | 7.0   | 0.983  | 32.5312  | 0.649  | 120.9647 |
|------|-------|--------|----------|--------|----------|
| -1.0 | 9.0   | 0.9764 | 40.7906  | 0.46   | 138.1405 |
| -1.0 | 11.0  | 0.9737 | 43.4544  | 0.3282 | 145.9587 |
| -1 0 | 13 0  | 0 973  | 44 039   | 0 2881 | 147 8708 |
| _1 0 | 15.0  | 0 0720 | 11.000   | 0.2001 | 1/0 2107 |
| -1.0 | 15.0  | 0.9729 | 44.1014  | 0.2702 | 140.3197 |
| 1.0  | -15.0 | 0.8708 | 162.1762 | 0.0/88 | 162.3105 |
| 1.0  | -13.0 | 0.8/05 | 157.7998 | 0.8914 | 158.1/33 |
| 1.0  | -11.0 | 0.9025 | 140.8088 | 0.9197 | 142.2989 |
| 1.0  | -9.0  | 0.9294 | 102.8595 | 0.9422 | 102.1643 |
| 1.0  | -7.0  | 0.9374 | 80.7051  | 0.9416 | 80.9261  |
| 1.0  | -5.0  | 0.9564 | 59.7643  | 0.9551 | 60.6986  |
| 1.0  | -3.0  | 0.9962 | 18.9156  | 0.9864 | 33.4441  |
| 1.0  | -1.0  | 0.9997 | 3.6861   | 0.9752 | 35.8895  |
| 1.0  | 1.0   | 0.9999 | 2.027    | 0.9181 | 62.2966  |
| 1 0  | 3 0   | 1      | 1 4071   | 0 873  | 77 1532  |
| 1 0  | 5 0   | 1      | 1 4903   | 0 8175 | 92 6828  |
| 1 0  | 7 0   | 1      | 1 /22    | 0 6657 | 118 63   |
| 1 0  | 7.0   | 1      | 1 2071   | 0.0057 | 127 4667 |
| 1.0  | 9.0   | 1      | 1.30/1   | 0.400  | 145 7576 |
| 1.0  | 11.0  | 1      | 1.4528   | 0.331  | 145./5/6 |
| 1.0  | 13.0  | 1      | 1.3867   | 0.2888 | 147.8219 |
| 1.0  | 15.0  | 1      | 1.2614   | 0.2775 | 148.3357 |
| 3.0  | -15.0 | 0.8705 | 157.7992 | 0.8917 | 158.182  |
| 3.0  | -13.0 | 0.9024 | 140.8754 | 0.92   | 142.2821 |
| 3.0  | -11.0 | 0.929  | 101.8437 | 0.9425 | 102.0057 |
| 3.0  | -9.0  | 0.9372 | 79.9323  | 0.9415 | 81.0145  |
| 3.0  | -7.0  | 0.9439 | 64.5514  | 0.9455 | 64.9433  |
| 3.0  | -5.0  | 0.9833 | 38.2751  | 0.9794 | 39.4662  |
| 3.0  | -3.0  | 0.9995 | 5.1489   | 0.995  | 17.6578  |
| 3.0  | -1.0  | 0.9999 | 2.6372   | 0.9749 | 36.1494  |
| 3 0  | 1 0   | 0 9999 | 1 7391   | 0 9176 | 62 4329  |
| 3 0  | 3 0   | 1      | 1 3698   | 0 8727 | 77 2276  |
| 2.0  | 5.0   | 1      | 1 4003   | 0.0727 | 02 6020  |
| 3.0  | 7.0   | 1      | 1 422    | 0.0173 | 110 63   |
| 2.0  | 7.0   | 1      | 1 2071   | 0.0057 | 127 4667 |
| 3.0  | 9.0   | 1      | 1.30/1   | 0.400  | 145 7576 |
| 3.0  | 11.0  | 1      | 1.4528   | 0.331  | 145./5/6 |
| 3.0  | 13.0  | 1      | 1.3867   | 0.2888 | 147.8219 |
| 3.0  | 15.0  | 1      | 1.2614   | 0.2775 | 148.3357 |
| 5.0  | -15.0 | 0.9008 | 140.7098 | 0.9202 | 142.2694 |
| 5.0  | -13.0 | 0.9286 | 102.3709 | 0.9433 | 101.9063 |
| 5.0  | -11.0 | 0.9371 | 79.8722  | 0.9411 | 81.0863  |
| 5.0  | -9.0  | 0.9396 | 65.7518  | 0.9427 | 66.072   |
| 5.0  | -7.0  | 0.9585 | 54.7228  | 0.9562 | 55.3316  |
| 5.0  | -5.0  | 0.9988 | 8.3999   | 0.9931 | 20.7315  |
| 5.0  | -3.0  | 0.9997 | 3.5346   | 0.9965 | 13.7997  |
| 5.0  | -1.0  | 0.9999 | 2.0837   | 0.9746 | 36.4224  |
| 5.0  | 1.0   | 0.9999 | 1.5606   | 0.9184 | 62.2583  |
| 5.0  | 3.0   | 1      | 1.3698   | 0.8727 | 77.2276  |
| 5.0  | 5.0   | 1      | 1.4903   | 0.8175 | 92.6828  |
| 5.0  | 7.0   | 1      | 1.422    | 0.6657 | 118.63   |
| 5.0  | 9.0   | 1      | 1.3871   | 0.466  | 137.4667 |
| 5.0  | 11 0  | 1      | 1 4528   | 0 331  | 145 7576 |
| 5 0  | 13 0  | 1      | 1 3867   | 0 2888 | 1/7 8219 |
| 5 0  | 15.0  | 1      | 1 2614   | 0.2000 | 1/8 3357 |
| 7.0  | 15.0  | _ 0303 | 100 2546 | 0.2773 | 101 007  |
| 7.0  | -13.0 | 0.9302 | 102.3340 | 0.9432 | 101.03/  |
| 7.0  | -13.0 | 0.93/5 | /9./6/5  | 0.9404 | 81.2234  |
| 7.0  | -11.0 | 0.9391 | 66.8557  | 0.9403 | 67.1429  |
| 7.0  | -9.0  | 0.9441 | 61.285   | 0.943  | 61.4659  |
| 7.0  | -7.0  | 0.9851 | 36.1361  | 0.9805 | 37.0665  |
| 7.0  | -5.0  | 0.9996 | 4.6553   | 0.9985 | 8.4274   |
| 7.0  | -3.0  | 0.9998 | 2.7157   | 0.9961 | 14.7164  |
| 7.0  | -1.0  | 0.9999 | 1.851    | 0.9768 | 34.7957  |
| 7.0  | 1.0   | 1      | 1.3799   | 0.9187 | 62.2295  |
| 7.0  | 3.0   | 1      | 1.3698   | 0.8727 | 77.2276  |
| 7.0  | 5.0   | 1      | 1.4903   | 0.8175 | 92.6828  |
| 7.0  | 7.0   | 1      | 1.422    | 0.6657 | 118.63   |
| 7.0  | 9.0   | 1      | 1.3871   | 0.466  | 137.4667 |
| 7.0  | 11.0  | 1      | 1.4528   | 0.331  | 145.7576 |
| 7.0  | 13.0  | 1      | 1.3867   | 0.2888 | 147.8219 |
| 7.0  | 15.0  | 1      | 1.2614   | 0.2775 | 148.3357 |
| 9.0  | -15.0 | 0.937  | 79.9472  | 0.94   | 81.265   |
| 9.0  | -13.0 | 0.9389 | 66.0918  | 0.9413 | 66.5439  |
| 9.0  | -11.0 | 0.9412 | 62.1225  | 0.9386 | 63.4435  |
| 9.0  | -9.0  | 0.9588 | 54.2352  | 0.9573 | 54.2771  |
|      |       |        |          |        |          |

| 9.0  | -7.0  | 0.9991 | 6.8103  | 0.9936 | 18.4797  |
|------|-------|--------|---------|--------|----------|
| 9.0  | -5.0  | 0.9997 | 3.851   | 0.9989 | 7.5587   |
| 9.0  | -3.0  | 0.9999 | 2.2919  | 0.9959 | 15.3045  |
| 9.0  | -1.0  | 0.9999 | 1.6734  | 0.9828 | 30.565   |
| 9.0  | 1.0   | 1      | 1.3523  | 0.9188 | 62.1997  |
| 9.0  | 3.0   | 1      | 1.3698  | 0.8727 | 77.2276  |
| 9.0  | 5.0   | 1      | 1.4903  | 0.8175 | 92.6828  |
| 9.0  | 7.0   | 1      | 1.422   | 0.6657 | 118.63   |
| 9.0  | 9.0   | 1      | 1.3871  | 0.466  | 137.4667 |
| 9.0  | 11.0  | 1      | 1.4528  | 0.331  | 145.7576 |
| 9.0  | 13.0  | 1      | 1.3867  | 0.2888 | 147.8182 |
| 9.0  | 15.0  | 1      | 1.2614  | 0.2775 | 148.3357 |
| 11.0 | -15.0 | 0.9383 | 66.5937 | 0.9416 | 66.6025  |
| 11.0 | -13.0 | 0.9399 | 62.5926 | 0.938  | 63.7047  |
| 11 0 | -11 0 | 0 9448 | 60 2431 | 0 9435 | 60 9174  |
| 11.0 | -9.0  | 0.9857 | 35,559  | 0.9809 | 36.293   |
| 11 0 | -7 0  | 0 9996 | 4 5184  | 0 9987 | 7 8953   |
| 11 0 | -5 0  | 0 9998 | 3 0468  | 0 9987 | 8 2951   |
| 11 0 | -3 0  | 0 9999 | 2 0849  | 0.9954 | 15 6186  |
| 11.0 | -1 0  | 1      | 1 5462  | 0.9934 | 29 6898  |
| 11.0 | 1 0   | 1      | 1 3523  | 0.9044 | 62 1997  |
| 11.0 | 2.0   | 1      | 1 2609  | 0.9100 | 77 2276  |
| 11.0 | 5.0   | 1      | 1 4003  | 0.0727 | 02 6020  |
| 11.0 | 5.0   | 1      | 1.4903  | 0.0173 | 92.0020  |
| 11.0 | 7.0   | 1      | 1.422   | 0.0057 | 127 4667 |
| 11.0 | 9.0   | 1      | 1,50/1  | 0.400  | 145 7576 |
| 11.0 | 11.0  | 1      | 1.4528  | 0.331  | 145./5/6 |
| 11.0 | 13.0  | 1      | 1.386/  | 0.2888 | 147.8182 |
| 11.0 | 15.0  | 1      | 1.2014  | 0.2775 | 148.3357 |
| 13.0 | -15.0 | 0.94   | 62.0080 | 0.9369 | 63.8563  |
| 13.0 | -13.0 | 0.9402 | 61.9408 | 0.9382 | 63.1207  |
| 13.0 | -11.0 | 0.9589 | 54.336/ | 0.95/5 | 54.1302  |
| 13.0 | -9.0  | 0.9991 | 6.82/1  | 0.9935 | 18.2593  |
| 13.0 | -7.0  | 0.9997 | 4.0463  | 0.999  | 6.9526   |
| 13.0 | -5.0  | 0.9998 | 2.7418  | 0.9984 | 9.2845   |
| 13.0 | -3.0  | 0.9999 | 1.8768  | 0.9953 | 16.15/5  |
| 13.0 | -1.0  | 1      | 1.4264  | 0.9926 | 20.6268  |
| 13.0 | 1.0   | 1      | 1.3523  | 0.9189 | 62.1869  |
| 13.0 | 3.0   | 1      | 1.3698  | 0.8727 | 77.2276  |
| 13.0 | 5.0   | 1      | 1.4903  | 0.8175 | 92.6828  |
| 13.0 | 7.0   | 1      | 1.422   | 0.6657 | 118.63   |
| 13.0 | 9.0   | 1      | 1.38/1  | 0.466  | 137.4667 |
| 13.0 | 11.0  | 1      | 1.4528  | 0.331  | 145.7576 |
| 13.0 | 13.0  | 1      | 1.3867  | 0.2888 | 147.8182 |
| 13.0 | 15.0  | 1      | 1.2614  | 0.2775 | 148.3357 |
| 15.0 | -15.0 | 0.9395 | 62.2252 | 0.9369 | 63.5102  |
| 15.0 | -13.0 | 0.9446 | 60.5632 | 0.9434 | 60.8107  |
| 15.0 | -11.0 | 0.9862 | 34.8241 | 0.9809 | 36.0963  |
| 15.0 | -9.0  | 0.9996 | 4.5212  | 0.9986 | 8.4151   |
| 15.0 | -7.0  | 0.9997 | 3.7079  | 0.999  | 6.983    |
| 15.0 | -5.0  | 0.9999 | 2.3453  | 0.9987 | 8.3386   |
| 15.0 | -3.0  | 0.9999 | 1.6946  | 0.9986 | 9.2143   |
| 15.0 | -1.0  | 1      | 1.3907  | 0.9931 | 19.5405  |
| 15.0 | 1.0   | 1      | 1.3922  | 0.919  | 62.1702  |
| 15.0 | 3.0   | 1      | 1.3698  | 0.8728 | 77.22    |
| 15.0 | 5.0   | 1      | 1.4903  | 0.8175 | 92.6828  |
| 15.0 | 7.0   | 1      | 1.422   | 0.6657 | 118.6302 |
| 15.0 | 9.0   | 1      | 1.3871  | 0.466  | 137.4667 |
| 15.0 | 11.0  | 1      | 1.4528  | 0.3311 | 145.7562 |
| 15.0 | 13.0  | 1      | 1.3867  | 0.2888 | 147.8182 |
| 15.0 | 15.0  | 1      | 1.2614  | 0.2775 | 148.3357 |

**8.2. Summary of prediction results.** A summary text file is provided by the *Summary.txt* file.

8.3.

Here, we provide an example of the contents of *Summary.txt*:

```
Method
_____
weka.classifiers.functions.SMOreg, RBF
Data set
_____
C:\AutoWeka code 100ct2012\AutoWeka\tmpARFF\cpu.arff
Cross validation
_____
Opt G: -7.0 : 0.0078125
Epsilon : 0.001
Optimal C = 13.0 : 8192.0
RMS :6.9526
Correlation :0.999
<RMS>
Min : 6.9526
Max : 163.737
<Correlation>
Min : -0.0549
Max : 0.999
```

**8.4. Raw and parsed data.** The above files are results that have been parsed and post-processed from several raw data files to be in a format that is ready for further analysis.

Contents of the raw data of each investigated parameters generate results as obtained from a typical Weka calculation as follows (here the contents of  $0001\_C-15.0\_G-15.0..txt$  are shown, C-15.0 denotes a C parameter with a value of -15 while G-15.0 denotes the Gamma parameter with a value of -15):

```
Number of support vectors: 0
Number of kernel evaluations: 21945 (100 % cached)
Time taken to build model: 0.03 seconds
Time taken to test model on training data: 0.02 seconds
=== Error on training data ===
Correlation coefficient
                                          0.87
Mean absolute error
Root mean squared error
Relative absolute error
                                        70.9553
                                       163.7413
                                        81.2006 %
Root relative squared error81.2006 %Total Number of Instances209
=== Cross-validation ===
                                         -0.0413
Correlation coefficient
Mean absolute error
                                        71.4297
Relative absolute error
Root relative arror
                                       163.7
                                        81.4865 %
Root relative squared error
                                       105.774 %
                                  209
Total Number of Instances
```

9. Plotting graphs of the results. Now that we have obtained the necessary data, we can go ahead and make some plots, which will be useful in visually assisting us in identifying the best set of learning parameters. More information is provided in section 4.

## 4. Plotting graphs

It is often said that a picture is worth a thousand words, therefore plots and graphs are invaluable in allowing us to readily discern the inherent insights, patterns and trends that are contained within these data. This section will detail the procedures that are needed to create plots and graphs using the results from the ANN (AvgHidden.txt, AvgTrainingTime.txt and AvgLearningAndMomentum.txt) and SVM (parsed.txt) calculations. The text files of the results can be obtained from the folders previously mentioned in sections 3.2.8 and 3.3.8.

It should be noted that the artificial neural network calculations performed a 3 step parameter optimization comprising of: (1) number of nodes in the hidden layer, (2) number of learning epochs and (3) learning rate and momentum. Let us proceed with creating plots of these data. Furthermore, support vector machine calculation optimizes: (1) only the C parameter in a linear kernel, (2) C and exponential parameters for the polynomial kernel and the (3) C and Gamma parameters for the RBF kernel.

Users can use a third party software of their choice to create plots and graphs but here we will describe the Python scripts that we provide on our website that users can download and use in their plot making efforts. The latter approach is fairly straightforward and best of all, it is also free.

- 1. **Installing Python and Matplotlib module.** Before we can create plots and graphs we should first install Python (version 2.X as our scripts was written on this platform) by downloading it from <u>http://www.python.org/download/</u>. Then proceed to installing the Matplotlib module by downloading it from <u>http://matplotlib.org/</u>.
- 2. Consolidating the results text files and script files into the same folder. For files from the artificial neural network calculations, copy the following text files from the following respective sub-folders of the *Results* folder as shown below on the left and right, respectively:

AvgHidden.txtC:\AutoWeka\Results\<data set name>\HiddenNodeAvgTrainingTime.txtC:\AutoWeka \Results\<data set name>\TrainingTimeAvgLearningAndMomentum.txtC:\AutoWeka \Results\<data set name>\LearningAndMomentum

and paste them into the same working folder of your choice (this folder should already contain the Python scripts (\*.py files) extracted from the *autoweka-plots-and-graph-scripts.zip* file provided from the AutoWeka website at that users can download from <u>http://www.mt.mahidol.ac.th/autoweka/download.html</u>.

For files from the support vector machine calculations, copy the following text file from the following respective sub-folder of the *Results* folder as shown below on the left and right, respectively:

```
parsed.txt C:\AutoWeka\Results\<data set name>\C_G
```

- **3.** Running the scripts to create the plots and graphs. Now that the necessary input data and script files are consolidated into the same folder, we can now proceed with executing the Python scripts, which will generate the plots and graphs as PNG and PDF files.
  - 3.1. Run the command prompt. Initiate the MS Windows command prompt by clicking on Start → Run buttons, which will bring up a small pop-up window. Then type *cmd* into the text box and press the *Enter* button of the keyboard. (On MS Windows 7, users need only click on the *Start* button then click on the white text box and type *cmd* into it followed by pressing the *Enter* button of the keyboard.
  - **3.2. Change to working directory.** In this command prompt users will need to change the current directory (which may be at *C:\Users\<User Name>*) to the user's working directory (the folder where all input data and script files are located) by invoking the command cd *C:\path\to\working\directory\*.
  - **3.3. Running the scripts.** Users can type the following commands to create the respective plots and graphs (as shown below the commands) for results from ANN (the first 3 plots) and SVM (the last plot) calculations:

python AvgHidden.py AvgHidden.txt

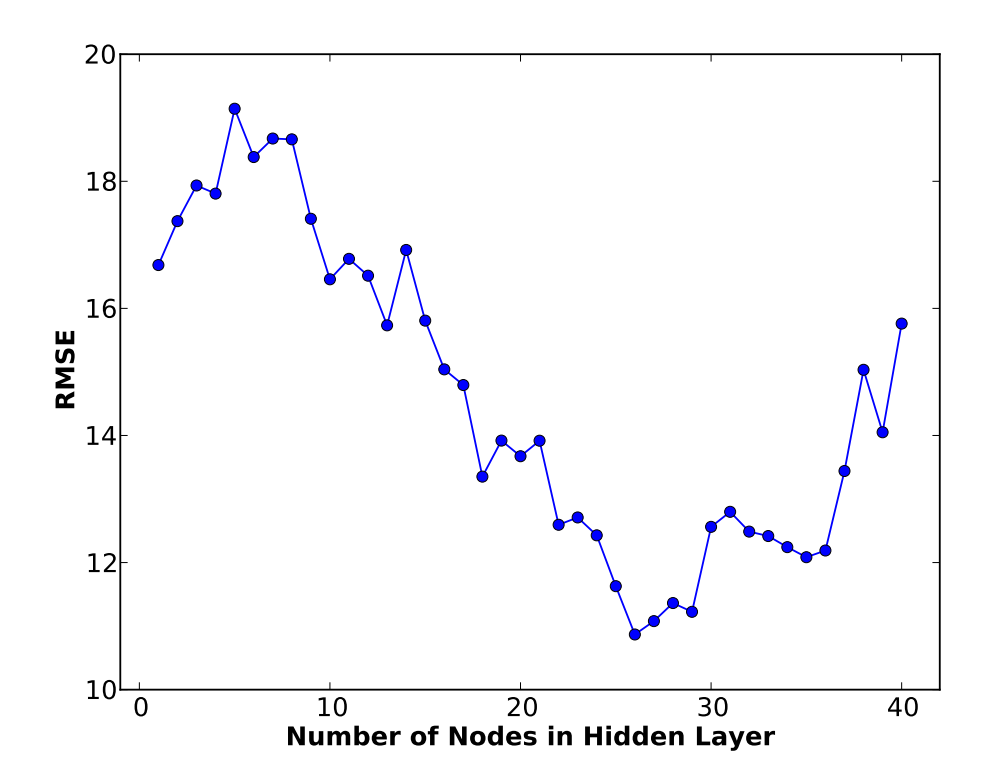

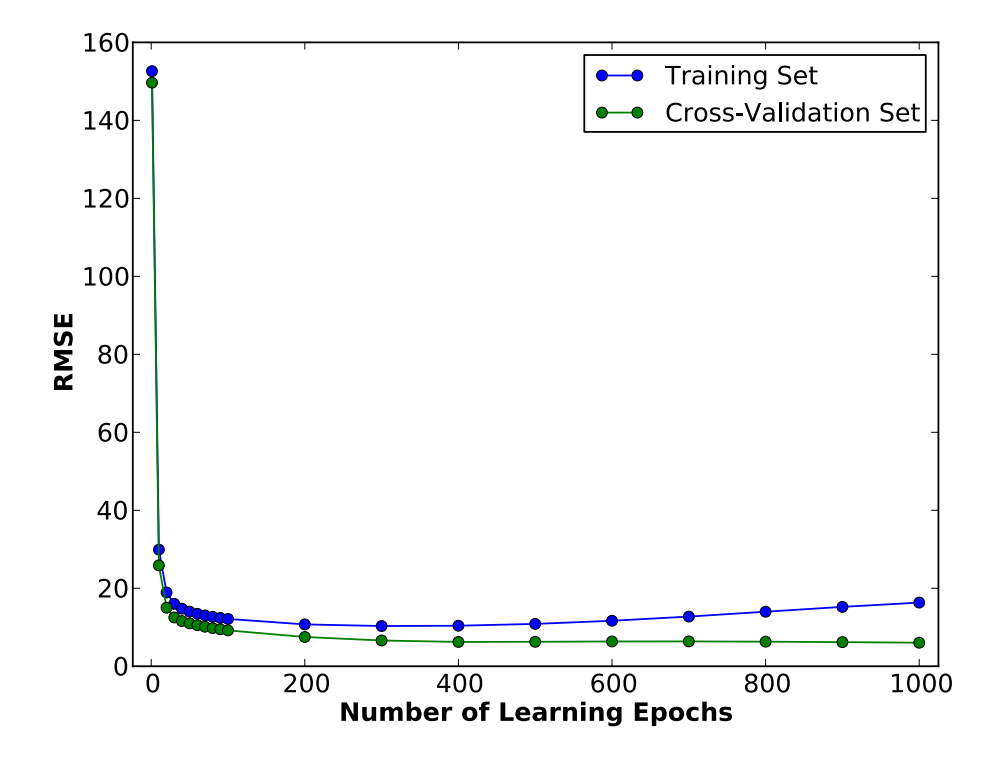

python AvgLearningAndMomentum.py AvgLearningAndMomentum.txt

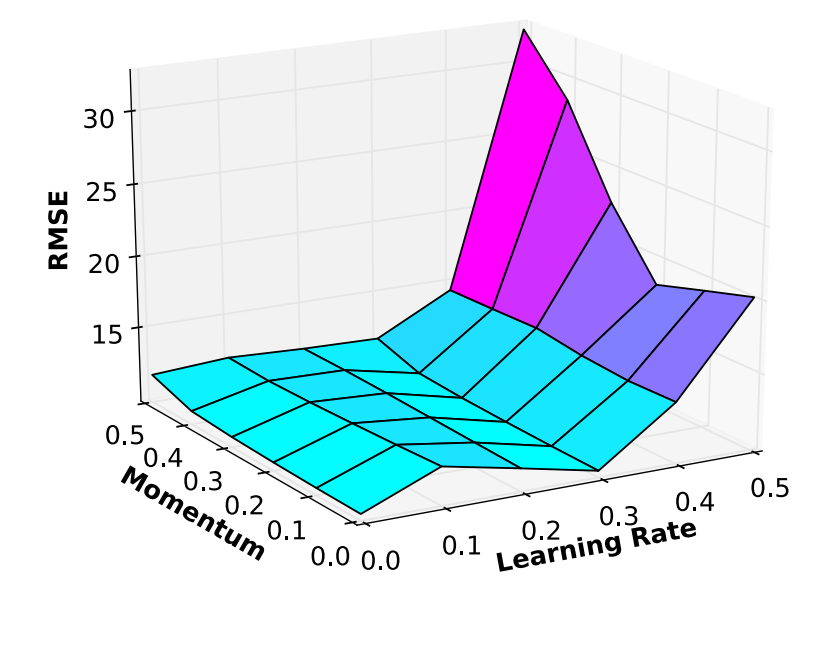

python parse.py parse.txt

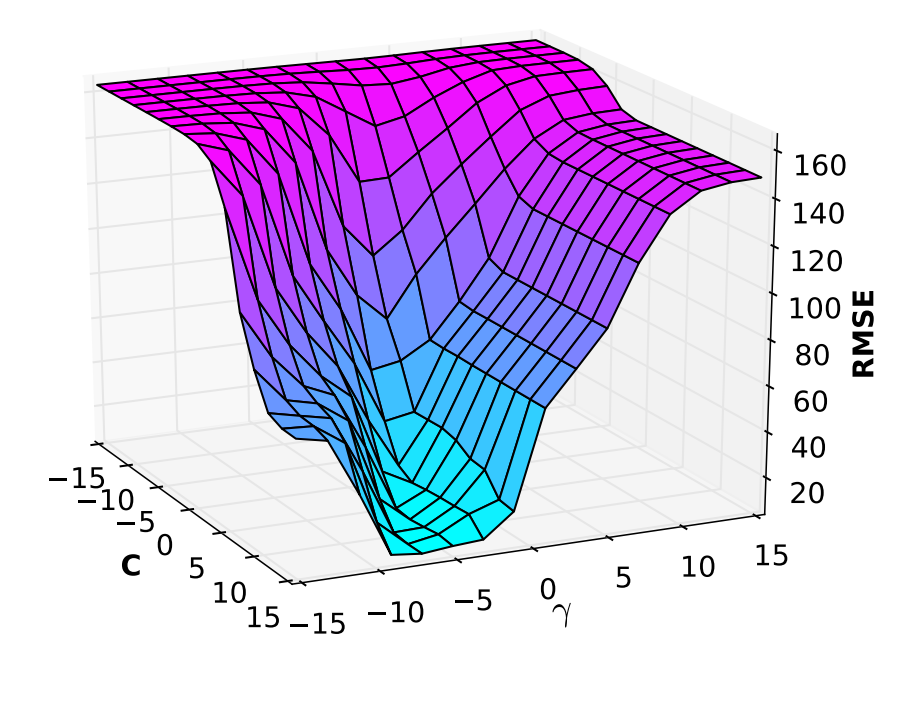